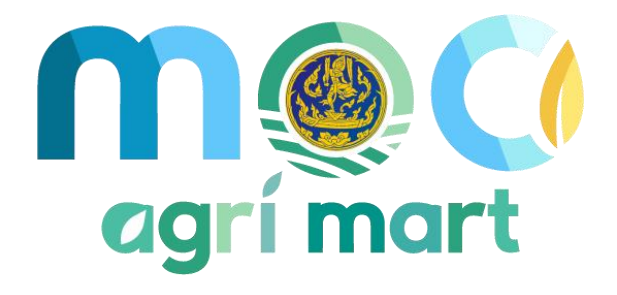

# คู่มือการใช้งาน Platform เกษตรผลิต พาณิชย์ตลาด (สำหรับผู้ซื้อและผู้ขายสินค้าเกษตร)

ผู้จัดทำ : บริษัท เอ็มเวิร์ค กรุ๊ป จำกัด

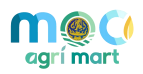

| สา | รบัญ |                                                                 |    |
|----|------|-----------------------------------------------------------------|----|
| 1  | การใ | ช้งาน Platform เกษตรผลิต พาณิชย์ตลาด (สำหรับผู้ซื้อสินค้าเกษตร) | 2  |
|    | 1.1  | การเข้าใช้งานระบบ MOC Agri Mart และการสมัครเป็นสมาชิกของระบบ    | 2  |
|    | 1.2  | การสั่งซื้อสินค้าเกษตร                                          | 5  |
|    | 1.3  | การแชทสนทนากับผู้ขาย การแชร์ข้อมูล และการเปรียบเทียบสินค้าเกษตร | 13 |
| 2  | การใ | ช้งาน Platform เกษตรผลิต พาณิชย์ตลาด (สำหรับผู้ขายสินค้าเกษตร)  |    |
|    | 2.1  | การลงทะเบียนผู้ขายสินค้าเกษตร                                   | 16 |
|    | 2.2  | จัดการข้อมูลร้านค้า                                             | 22 |
|    | 2.3  | จัดการข้อมูลสินค้า                                              | 25 |
|    | 2.4  | จัดการคำสั่งซื้อสินค้า                                          |    |
|    | 2.5  | จัดการกล่องข้อความ                                              |    |
|    | 2.6  | จัดการการแจ้งเตือน                                              |    |
|    | 2.7  | จัดการจองสินค้า                                                 | 40 |
|    | 2.8  | จัดการจองเข้าร่วมกิจกรรม                                        |    |
|    | 2.9  | จัดการแหล่งผลิต/แหล่งท่องเที่ยว                                 |    |

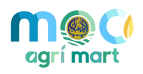

#### การใช้งาน Platform เกษตรผลิต พาณิชย์ตลาด (สำหรับผู้ซื้อสินค้าเกษตร) 1

#### การเข้าใช้งานระบบ MOC Agri Mart และการสมัครเป็นสมาชิกของระบบ 1.1

- 1. เปิด Internet Browser (แนะนำให้ใช้ 🧿 Google Chrome)
- 2. กรอกเว็บไซต์ URL ของระบบดังนี้

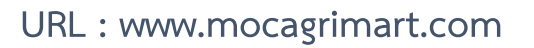

3. สมัครสมาชิกบัญชีผู้ใช้งานกระทรวงพาณิชย์ (MOC Account) ตามขั้นตอน ดังนี้

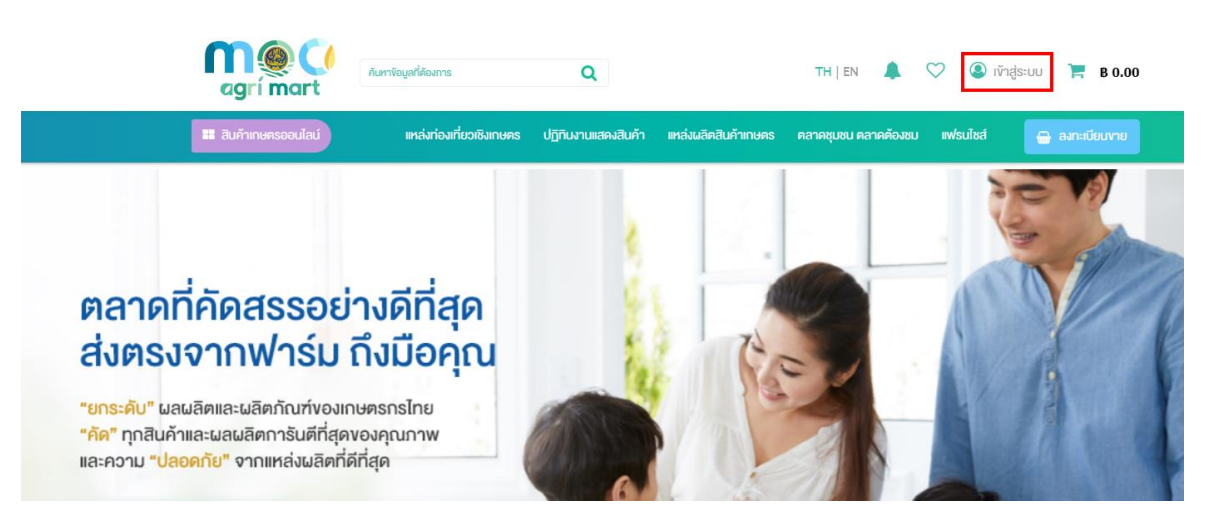

| 3.1 กดปุ่ม 🍳 🕅                                                                                                    | <sup>hąsะบบ</sup> หลังจากนั้นระบบจะนำผู้                                                                                                    | มู่ใช้งานไปที่หน้ารายการสมัครส<br>((())                                                                     | สมาชิก ดังภาพ |
|----------------------------------------------------------------------------------------------------|----------------------------------------------------------------------------------------------------|----------------------------------------------------------------------------------------------------|---------------|
| ยิน<br>MC                                                                                                    | ท่านมีบัญชี MOC Account แล้ว<br>ทำสู่ระบบ MOC Account คลิกที่นี่<br>หากก่านยังไม่มีบัญชี MOC Account สามารถสมัครสเ<br>สมัครสมาชิก MOC Account ใหม่ คลิก | มาชิกได้กันที<br>เก่นี่                                                                                     |               |
| ເພື່ອ ຄູ່ມີດາກຣະເນັກຣະກຳເອັບບຸກສາກຣາຣະກຣວມ<br>ກາກອິຫາຈາຍເວັດ ກັກເປັນອາການຂີ່ອີກ<br>ກຣຸນກອິຫຍ່ອ ດູບນໍາການໃຫ້ສາກຣານການຂີ່ອີກ<br>ອຳນັກນານເຮັດກະຣາຣວານການຮີບ<br>ເບຍຣ໌ HOTLINE 095 252<br>ເຮື້ອເນຍຣ໌ກາຍໃນ 6364 | wามัยย์<br>สำหรับผู้ใช้งานที่ไม่เคยสมักรมาก่อน<br>สงกะมัยแกล้าที่มี / Register here<br>4861<br>4                                                        | สามารถอาราไลเล่าน<br>จำมัญชีของอัน<br>องชื่อเจ้าได้งาน / Log In<br>ลื่นรศิสษานคลิกที่นี่ / Forgot password? |               |
| 3.2 กดป่ม                                                                                                    | สบาชิก MOC Account ใหม่ คลิกที่นี่ เพื่อทำ                                                                                                    | การลงทะเบียนผู้ใช้งาน                                                                                       |               |

3.3 กรอกข้อมูลการลงทะเบียนตามขั้นตอน ดังนี้

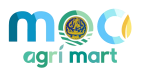

| สมาชิกชาวไทย                                                                                                    | กรุณาให้ความยินยอมด้านข้อมูลส่วนบุคคล<br>ตามนโยบายการเปิดเผยข้อมูลส่วนบุคคลกระทรวงพาณิชย์                                                                                                    |
|----------------------------------------------------------------------------------------------------|----------------------------------------------------------------------------------------------------|
| บุคคล (ไทย)<br>บุคคลทั่วไป/ประชาชนทั่วไปที่คืองการลงทะเบียบสมาชิก                                                                                                    | และเป็นสามาร์ เป็นขึ้น เป็นสามาร์ ที่ได้เรียงกับการให้สุดทางการและใหลื่องการเข้า ๆ เช่น เป็นเกิโห้อมูล การสัดค่อ<br>การเช่น การประการบาน การเช่นใจแห่งกิจกูล เริ่มน์การประโคร์สินสูงสีต้างสร้างสามาร์ และเป็นสามาร์<br>การประการประการประการประการประเทศ เป็นสามาร์ เป็นสามาร์ เป็นสามาร์ เป็นสามาร์ เป็นสามาร์ เป็นสามาร์ เป็นสามาร์<br>การประการประการปรกวรประการประการประการประการประการปรกวรประการปรกวรปราชาวรปราชาวรปรว |
| นิติบุคคล (ไทย)<br>มิติบุคคลที่ด้องการลงกะเบียบสมาชิก                                                                                                    | <ul> <li>ราพทราพอในของสำคัญเห็นในสิตสอนไปการแคนเกือบ ถูกหลังและครมหานาตามเป็นของการ<br/>และเป็นของมีกำระทรวงพานั่งเจียงกับข้อขุด หมยายช และเล่มต่อฟอิโดานทางในกระทรวงพานั่งเป<br/>&lt; เกมร์การกระหาะมีขน</li> <li>โมนรามรายเชิยน</li> </ul>                                                                                                    |
| 3.1 เลือกประเภทสมาชิก "บุคคล (ไทย)                                                                                                    | 3.2 ทำเครื่องหมายถูกรับทราบการให้ความยินยอมข้อมูลฯ                                                                                                    |
| <ul> <li>ชื่อ-นามสกุลผู้คมาะเบียน *</li> <li>คำปะไม้ภ v</li> <li>ย้อ</li> <li>บาน</li> </ul>                                                                                                    | <ul> <li>ประเภทบุคลากร *</li> <li>บุคลากรกายในกระทรวงพาณิช</li> <li>บุคลากรกายนอกกระทรวงพาณิชย์</li> </ul>                                                                                                    |
| <ul> <li>✓</li> <li>✓</li> <li>✓</li> </ul>                                                                                                    | รื่อหน่วยงาน                                                                                                    |
| อันเดียนปีเกิด* - 5น -  - มี - เดือน -  - มี -                                                                                                    | แผนก/ฝ่าย                                                                                                    |
| อีเมล์ที่ใช้ลงกะเบียน (สามารถใช้เป็น Username ในการลงชื่อเข้าใช้งาน MOC Account ได้) *<br>admin@emworkgroup.com<br>กลุงการอกชื่นสที่ไร้านหรือ เพื่อระบบจะได้ฝายันสระบร์เอร์เลย่ายในและมีที่ก่านสืบอร์เลย่ายใช้ถูกต่อง | ตำแหน่ง                                                                                                    |

3.4 กรอกข้อมูลการลงทะเบียนสมาชิก เช่น ชื่อ-นามสกุล, เพศ, วันเดือนปีเกิด, อีเมล์ เป็นต้น จากนั้นกรอก ข้อมูลประเภทบุคลากร ให้เลือก "**บุคลากรภายนอกกระทรวงพาณิชย์**" กรอกข้อมูลหน่วยงาน แผนก/ฝ่าย ตำแหน่ง และรหัสผ่าน สำหรับลงชื่อเข้าใช้งานระบบ จากนั้นกดปุ่ม "**ยืนยันการลงทะเบียนสมาชิกและเข้าใช้งานทันที**"

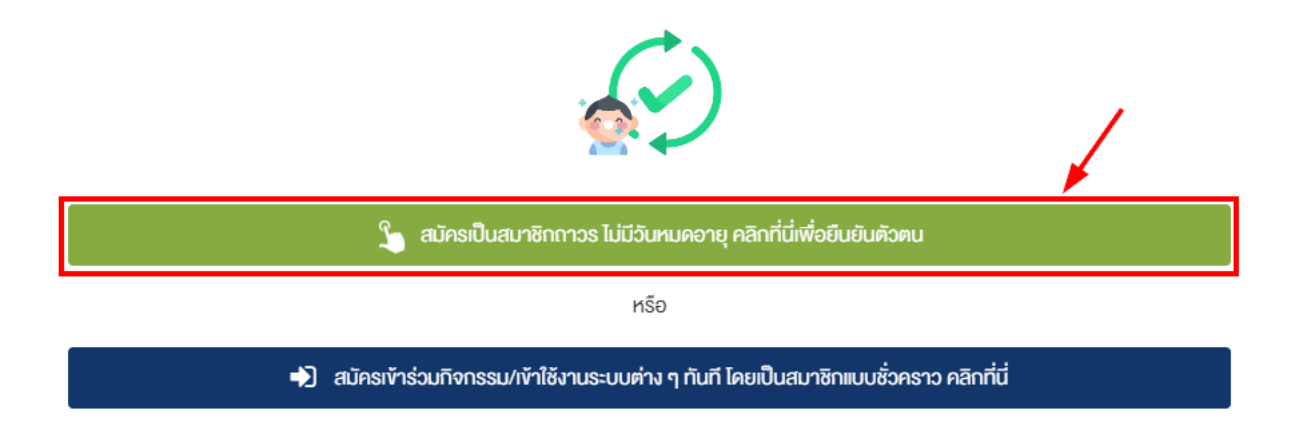

 3.5 กดปุ่มสีเขียวเพื่อยืนยันการสมัครเป็นสมาชิกถาวร ซึ่งสามารถใช้งานได้ตลอด ไม่มีวันหมดอายุ (หากยังไม่ สะดวกยืนยันตัวตนให้กดปุ่มสีน้ำเงินเพื่อยืนยันการสมัครสมาชิกแบบชั่วคราว (ใช้งานได้ 60 วัน) และสามารถเข้าใช้งานระบบได้ทันที)

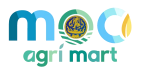

|                                                                     | <sup>ยืนยันตัวตนสำหรับ</sup><br>ประชาชนทั่วไป |   | ยืนยันตัวตนสำหรับบุคลากร<br>กระทรวงพาณิชย์ |
|---------------------------------------------------------------------|-----------------------------------------------|---|--------------------------------------------|
| เลงที่ประจำตัวป                                                     | ระชาชน 13 หลัก *                              |   |                                            |
|                                                                     |                                               |   |                                            |
| เลงที่ประจำตัวปร                                                    | ะชาชน                                         |   |                                            |
| เลงที่ประจำตัวปร<br>ชื่อ-นามสกุลผู้ล                                | ะชาชน<br>งทะเบียน *                           |   |                                            |
| เลงที่ประจำตัวปร<br>ชื่อ-นามสกุลผู้ล<br>ภาษาไทย                     | ะชาชน<br><b>งทะเบียน *</b><br>ชื่อ            |   | ามสกุล                                     |
| เลงที่ประจำตัวปร<br>ชื่อ-นามสกุลผู้ล<br>ภาษาไทย<br>วันเดือนปีเกิด * | ะชาชน<br>งทะเบียน *<br>ชื่อ                   | u | ามสกุล                                     |

3.6 เลือกยืนยันตัวตนสำหรับประชาชนทั่วไป และกรอกข้อมูลตามหน้าบัตรประจำตัวประชาชนให้ถูกต้อง จากนั้นกดปุ่ม"**ยืนยันความถูกต้องของข้อมูล"** ระบบจะส่งข้อมูลไปตรวจสอบเพื่อยืนยันข้อมูลบุคคล โดยเมื่อยืนยันข้อมูลสำเร็จแล้ว บัญชีผู้ใช้งานจะถูกปรับสถานะเป็นสมาชิกถาวร (ใช้งานได้ตลอด ไม่มีวันหมดอายุการใช้งาน) และมีสัญลักษณ์ **(1)** ปรากฏ ที่ข้อมูลส่วนตัว พร้อมทั้งสามารถเข้าใช้บริการต่าง ๆ ที่เชื่อมโยงกับระบบ MOC Account ได้ทันที

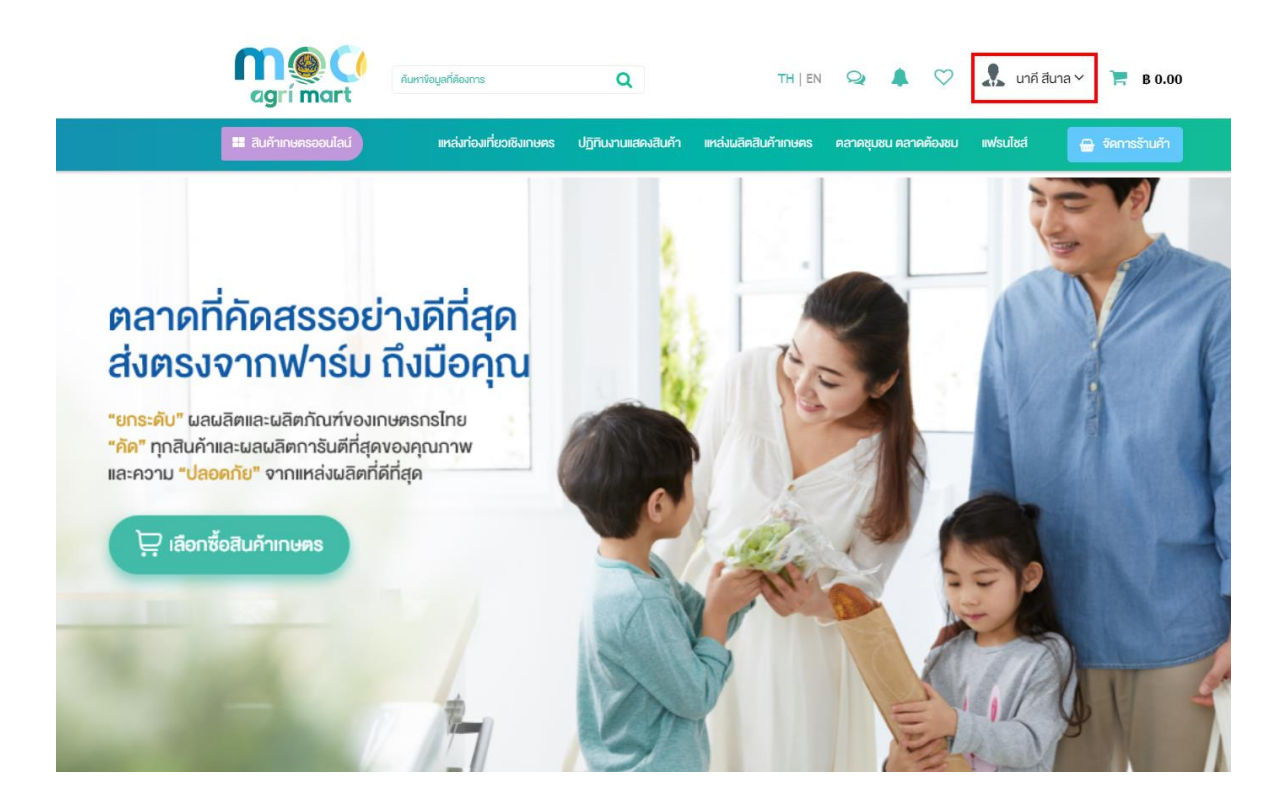

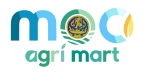

# 1.2 การสั่งซื้อสินค้าเกษตร

1. ผู้ใช้งานสามารถเลือกซื้อสินค้าเกษตรได้ตามหัวข้อต่าง ๆ มีตัวอย่างดังภาพ

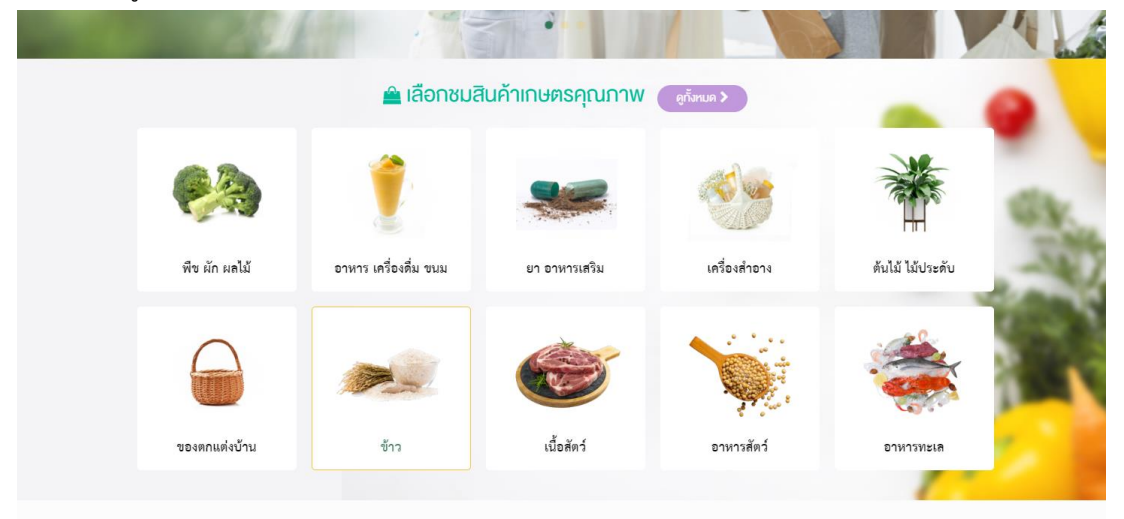

หรือเลือกชมสินค้าเกษตรทั้งหมด โดยเลือกเมนู "สินค้าเกษตรออนไลน์" และเลือกสินค้าเกษตร ที่ต้องการสั่งซื้อ ดังภาพ

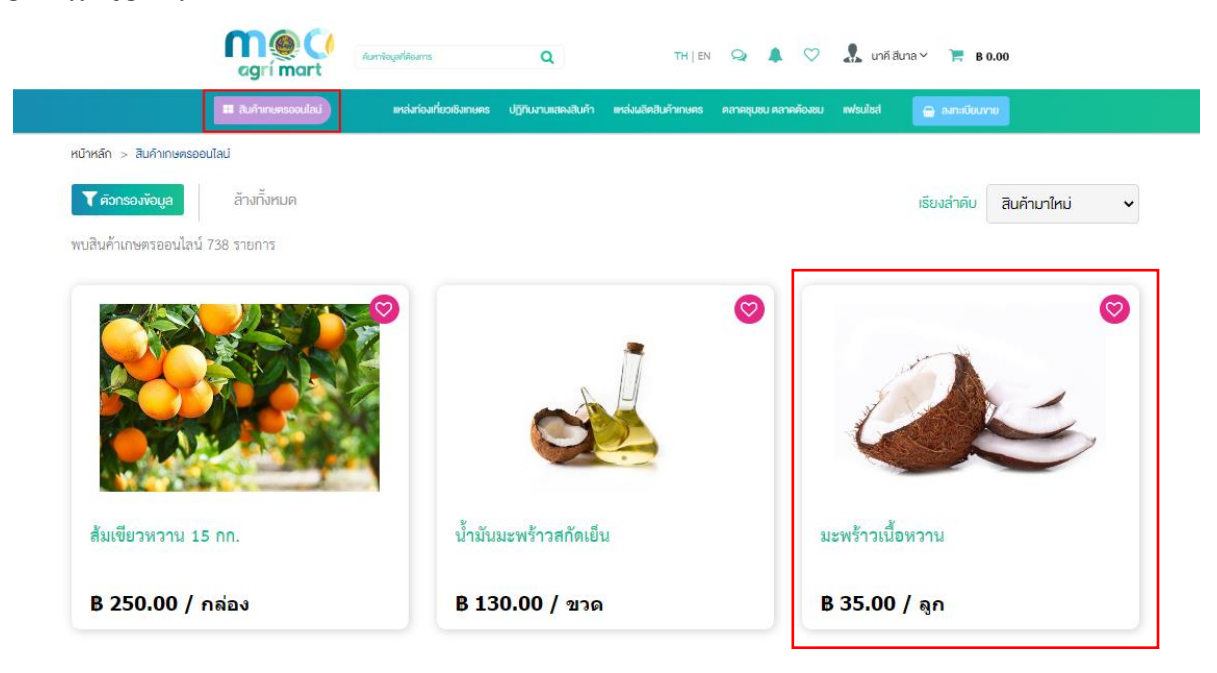

เมื่อผู้ใช้งานเลือกสินค้าที่ต้องการได้แล้วให้กดปุ่ม (บำลงตะกรา >) เพื่อเพิ่มสินค้า
 ไปที่ตะกร้าสินค้าของท่าน ระบบจะแสดงจำนวนสินค้าที่เลือกพร้อมกับราคา ดังภาพ

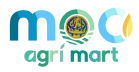

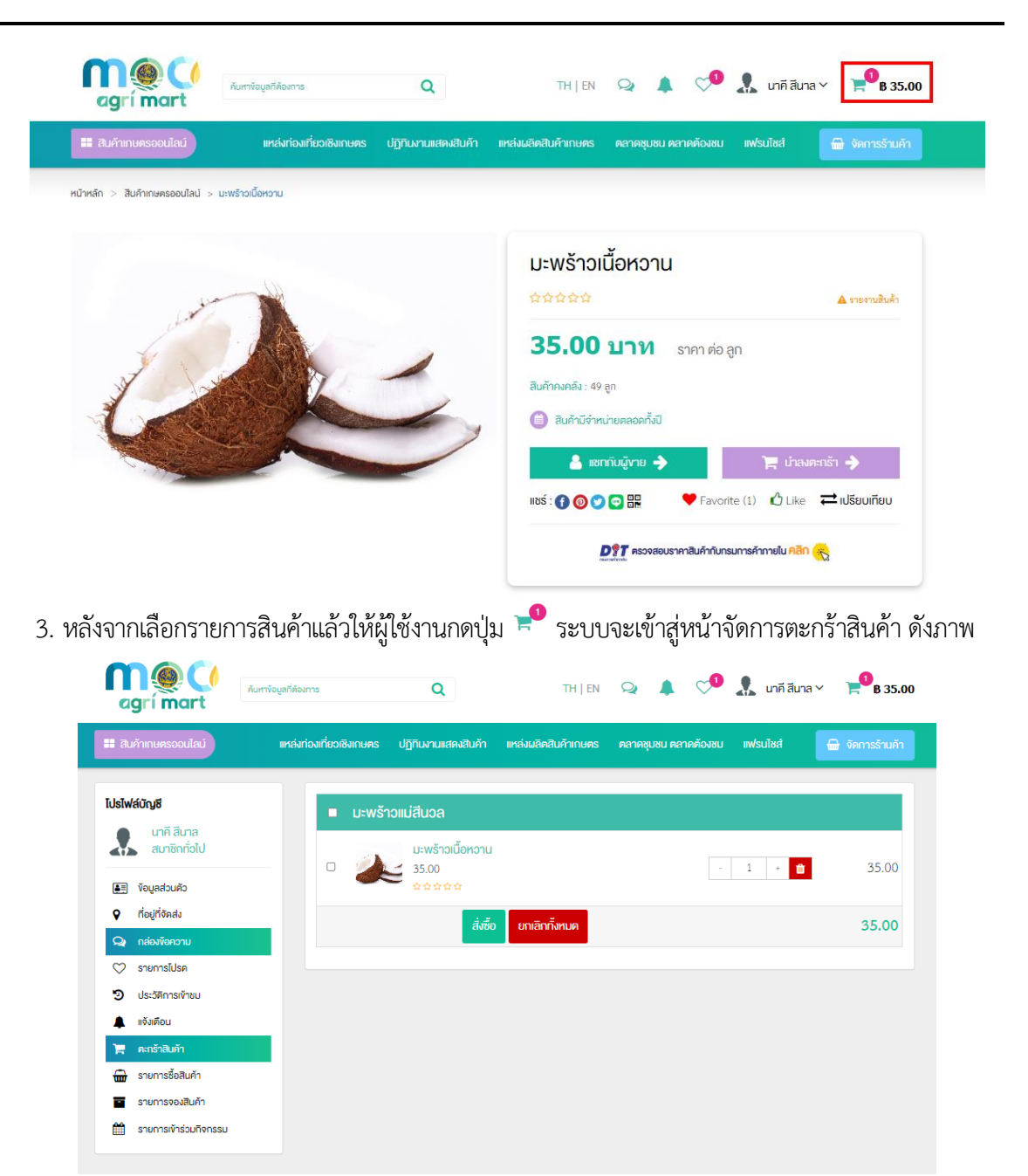

3.1 ผู้ใช้งานสามารถ เพิ่มหรือลด จำนวนสินค้าได้ด้วยการกดปุ่ม 👘 1 🕴 หรือหากจะลบสินค้า เป็นรายชิ้นให้กดปุ่ม 💼

- 3.2 ผู้ใช้งานสามารถลบสินค้าของทั้งร้านค้าได้โดยการกดปุ่ม <sup>ยกลกกังหมด</sup>
- 3.3 เมื่อผู้ใช้งานต้องการเลือกสินค้าหลายชิ้นที่มาจากร้านเดียวกันให้เลือกรายการ ดังภาพ

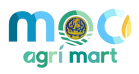

| <b>~</b> ] | æ | มะพร้าวเนื้อหวาน<br>35.00<br>ชชชชช                | - 1 + 0 | 35.0  |
|------------|---|---------------------------------------------------|---------|-------|
| <b>~</b>   |   | น้ำมันมะพร้าวสกัดเย็น<br>130.00<br>ช่ ช่ ช่ ช่ ช่ | - 1 + 🗰 | 130.0 |

3.4 เมื่อผู้ใช้งานต้องการเลือกสินค้าชิ้นเดียวให้เลือกรายการ ดังภาพ

| æ | มะพร้าวเนื้อหวาน<br>35.00<br>ชชชชช            | · 1 + 📋              | 35.00  |
|---|-----------------------------------------------|----------------------|--------|
|   | น้ำมันมะพร้าวสกัดเย็น<br>130.00<br>ช่ช่ช่ช่ช่ | - 1 + <mark>1</mark> | 130.00 |
|   | สิ่งซื้อ ยกเลิกทั้งหมด                        |                      | 165.00 |

4. เมื่อเลือกรายการสินค้าที่ต้องการแล้วให้กดปุ่ม

จัดส่ง และช่องทางการชำระเงิน ดังภาพ

|   | เบอร์ติดต่อ *  |  |
|---|----------------|--|
|   | 0943030401     |  |
|   |                |  |
|   | อำเภอ *        |  |
| ~ | ปากเกร็ด       |  |
|   | รหัสไปรษณีย์ * |  |
| ~ | 11000          |  |
|   |                |  |
|   | ~              |  |

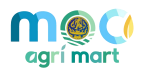

สั่งซื้อ 5. หลังจากที่ผู้ใช้งานกรอกข้อมูลที่อยู่ที่จัดส่งครบถ้วนแล้ว ให้กดปุ่ม ระบบจะบันทึกคำสั่งซื้อ

และเปลี่ยนสถานะเป็น "รอรับคำสั่งซื้อ" (สามารถดูข้อมูลคำสั่งซื้อได้ที่ เมนูรายการสินค้าหรือการแจ้งเตือน) ดังภาพ

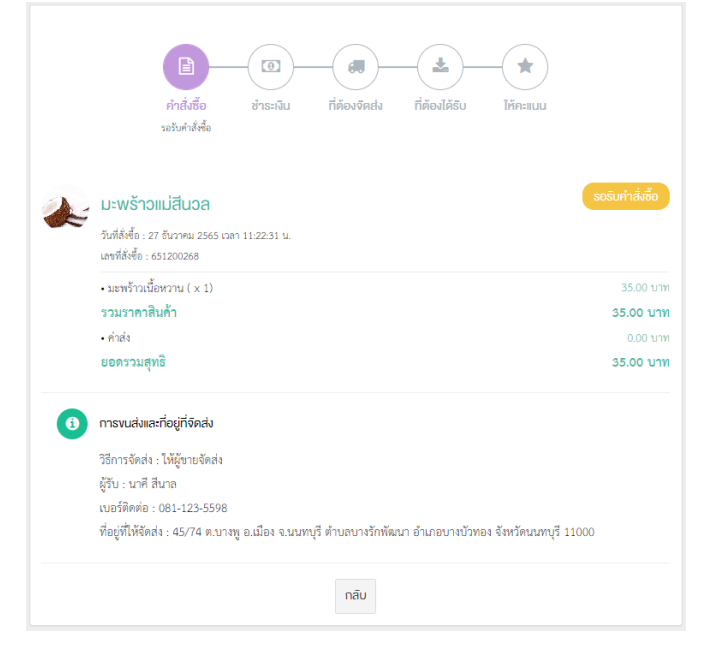

6. หลังจากนั้นระบบจะส่งคำสั่งซื้อไปยังผู้ขายให้ยืนยันคำสั่งซื้อ ดังภาพ

|   | คำสิ่งซื้อ ชำระเงิน<br>รอยินยันค่าสั่งชื่อ                                                                                 | ที่ต้องจัดส่ง        | ที่ต้องใต้รับ            | ให้คะแนน              |                |
|---|----------------------------------------------------------------------------------------------------|----------------------|--------------------------|-----------------------|----------------|
|   | นาคี สีนาล                                                                                                    |                      |                          | s                     | อยืนยินการสิ่ง |
|   | วันที่สั่งซื้อ : 27 อันวาคม 2565 เวลา 11:22:31 น.<br>เลขที่สั่งซื้อ : 651200268                                            |                      |                          |                       |                |
|   | <ul> <li>มะพร้าวเนื้อหวาน ( × 1)</li> </ul>                                                                                |                      |                          |                       | 35.00          |
|   | รวมราคาสินค้า                                                                                                    |                      |                          |                       | 35.00          |
|   | • einais                                                                                                    |                      |                          |                       | 0.00           |
| 1 | เบ <i>ิมพิทคัง : 45/74 ค.</i> บางพู อ.เมือง จ.นนท<br>ที่อยู่ที่ให้จัดส่ง : 45/74 ค.บางพู อ.เมือง จ.นนท<br>ยืนยืนคำสิ่งซื้อ | บุรี ดำบลบางรักพั    | นนา อำเภอบางบัวทอ        | อง จังหวัดนนทบุรี 11( | 000            |
|   | กรุณากคยืนยันคำสั่งซื้อ พร้อ                                                                                               | มระบุค่าจัดส่งที่ต้อ | เงการเพื่อแจ้งให้ผู้ซื้อ | สินค้าโอนเงินให้กับท่ | ่าน            |
|   | <ul> <li>ยืนยันคำสั่งซื้อ (แก้ไขรายละเอียดคำสั่</li> </ul>                                                                 | าซื้อ                |                          |                       |                |
|   | เก็บค่าจิดส่ง                                                                                                    |                      | ค่าจัดส่ง (บาท) '        |                       |                |
|   | <ul> <li>เก็บค่าจัดส่ง</li> </ul>                                                                                          |                      |                          |                       |                |
|   | 🦳 ไม่เก็บค่าจัดส่ง                                                                                                    |                      |                          |                       |                |
|   |                                                                                                    |                      |                          |                       |                |

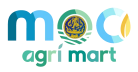

 หื่อยุ้งขายกดปุ่ม "ยืนยันคำสั่งซื้อ" เพื่อยืนยันคำสั่งซื้อแล้ว ระบบจะเปลี่ยนสถานะเป็น "รอชำระเงิน" และแสดงพื้นที่ ข้อมูลช่องทางการชำระเงิน พร้อมกับพื้นที่ให้กรอก หลักฐานการชำระเงิน ดังภาพ

| ร <b>นาคาร</b> : ธนาคารไทย                  | ยพาณิชย์                                                                                                    |                                                          |                  |
|---------------------------------------------|----------------------------------------------------------------------------------------------------|----------------------------------------------------------|------------------|
| <b>ลขที่บัญชี</b> : 099-1-3                 | 36402-1                                                                                                    |                                                          |                  |
| ชื่ <b>อบัญชี</b> : เมตตา กรุเ              | นา                                                                                                    |                                                          |                  |
| <b>นาคาร</b> : ธนาคารกสิ                    | ักรไทย                                                                                                    |                                                          |                  |
| <b>ลขที่บัญชี</b> : 151-0-0                 | 04118-2                                                                                                    |                                                          |                  |
| ชื่ <b>อบัญชี</b> : มานะ อุตส               | าหะ                                                                                                    |                                                          |                  |
| าฐานการชาระเงิน<br>ไฟล์หลักฐาน *            |                                                                                                    |                                                          |                  |
|                                             |                                                                                                    |                                                          |                  |
| r                                           |                                                                                                    |                                                          |                  |
|                                             | Â                                                                                                    |                                                          |                  |
|                                             | อัพโหลคไฟล์ กี่นี่                                                                                                    |                                                          |                  |
|                                             | อัพโหลดไฟล์ กีบี<br>ขนาดไฟล์ไม่เกิน 2 MB, เฉพาะไฟล์นามสกุล: .jpg                                                        | g, .jpeg, .gif, .png,                                    | .pdf             |
| ช่องทาง *                                   | อัพโหลดไฟล์ กีบี<br>ขนาดไฟล์ไม่เกิน 2 MB, เฉพาะไฟล์นามสกุล: .jp                                                         | g, .jpeg, .gif, .png,<br><br>ຈຳนວนເຈັ                    | pdf<br>          |
| ช่องทาง *<br>ธนาคารไทยพาณิ                  | อัพโหลดไฟล์ กีบี<br>ขนาดไฟล์ไม่เกิน 2 MB, เฉพาะไฟล์นามสกุล: .jpı<br>ชย์ : 099-1-36402-1 : เมตตา กรุณา                   | g, .jpeg, .gif, .png,<br><br>ຈຳนວนເຈົ<br><b>~</b>        | pdf<br>          |
| ช่องทาง *<br>ธนาคารไทยพาณิ<br>อันที่ *      | อัพโหลดไฟล์ กีบี<br>ขนาดไฟล์ไม่เกิน 2 MB, เฉพาะไฟล์นามสกุล: .jpı<br>ชย์ : 099-1-36402-1 : เมตตา กรุณา                   | g, .jpeg, .gif, .png,<br><br>ຈຳແວບເຈັ<br>•<br>ເວລາ *     | pdf<br>u (บาท) * |
| ช่องทาง *<br>ธนาคารไทยพาณิ<br>อันที่ *<br>5 | อัพโหลดไฟล์ กีบี<br>ขนาดไฟล์ไม่เกิน 2 MB, เฉพาะไฟล์นามสกุล: .jp<br>ชย์ : 099-1-36402-1 : เมตตา กรุณา<br>• ตุลาคม • 2565 | g, .jpeg, .gif, .png,<br>ຈຳນວນເຈັ<br>•<br>ເວລາ *<br>• 21 | pdf<br>u (vnn) * |

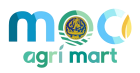

8. จากนั้นให้ผู้ใช้งานแนบสลิปหลักฐานการชำระเงินเข้าไปที่ช่องอัพโหลดไฟล์ ดังภาพ

| ไฟล์หลักฐาน * |                                                                       |
|---------------|-----------------------------------------------------------------------|
|               | (P)                                                                   |
|               | อิพไหลคไฟล์ ที่นี่                                                    |
|               | ขนาดไฟล์ไม่เก็น 2 MB, เฉพาะไฟล์นามสกุล: .jpg, .jpeg, .gif, .png, .pdf |
|               |                                                                       |

หลังจากที่แนบสลิปหลักฐานการชำระเงินแล้ว ให้เลือกช่องทางการชำระเงิน และจำนวนเงินที่ชำระ
 (ระบบจะเพิ่มข้อมูลวันที่ และเวลาให้เป็นปัจจุบันโดยอัตโนมัติ) ดังภาพ

| มตตา กรุถ<br>🗸 | นา<br>2565 | ~ | 80<br>IDAN *        | ~ |    |   |
|----------------|------------|---|---------------------|---|----|---|
| ~              | 2565       | ~ | <b>iɔaา *</b><br>21 | × |    |   |
| ~              | 2565       | ~ | 21                  | ~ |    |   |
|                |            |   |                     |   | 17 | ~ |
|                |            |   |                     |   |    |   |
|                |            |   |                     |   |    |   |
|                |            |   |                     |   |    |   |
|                |            |   |                     |   |    |   |
|                |            |   |                     |   |    |   |
|                |            |   |                     |   |    |   |
|                |            |   |                     |   |    |   |

10. ผู้ใช้งานสามารถกรอกข้อมูล หมายเหตุ ไปยังผู้ขายได้ เช่น ชำระเงินเรียบร้อยแล้ว เป็นต้น

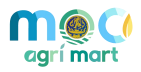

11. หลังจากผู้ใช้งานตรวจสอบข้อมูลการชำระเงินเรียบร้อยแล้ว ให้กดปุ่ม

สถานะ

จะเปลี่ยนเป็น "ชำระแล้ว/รอตรวจสอบ" เพื่อให้ผู้ขายตรวจสอบข้อมูลการชำระเงิน และยืนยันการชำระเงิน ดังภาพ

| ไฟล์หลักฐาน                                                  | ซ่องทาง                                        |
|--------------------------------------------------------------|------------------------------------------------|
| SCB SCB                                                      | ธนาคารไทยพาณิชย์ : 099-1-36402-1 : เมตตา กรุณา |
| 🎯 จำแนิลสำรัง                                                | จำนอนเงิน                                      |
| 02 F.E. 2582 - 34.09<br>Withhalt                             | 80.00 บาท                                      |
| enn 📵 u.s. miller Bayren                                     | อินที่ซำระ                                     |
| Idfe 😝 ministration Transmitter                              | 5 ตุลาคม 2565 เวลา 21:17:00 น.                 |
| าสาของปริกรรณาร :                                            | อินที่แจ้งซำระ                                 |
| ย้านจนสัม 1.430.00                                           | 5 ตุลาคม 2565 เวลา 21:45:37 <b>น</b> .         |
| ผู้ในสัมหายารางกามสีวอกร์ได้ตั้งสื่อ<br>ครวรลอบสถามการทำเฉ็น | หมายเหตุ                                       |
| 影響                                                           | ชำระเงินเรียบร้อยแล้วครับ                      |
| Munde Karpon                                                 |                                                |
|                                                              |                                                |
|                                                              |                                                |

12. หลังจากที่ผู้ขายตรวจสอบข้อมูลการชำระเงิน และกดปุ่มยืนยันการชำระเงินแล้ว ระบบจะแสดง

สถานะ "ยืนยันการชำระเงิน/รอจัดส่ง" และให้ผู้ขายส่งเลขติดตามสถานะพัสดุ (Tracking No.) มาที่ผู้ซื้อ

| สถานะการจ    | งัดส่ง *      |          |      |      |              |
|--------------|---------------|----------|------|------|--------------|
| อยู่ระหว่า   | างการจัดส่ง   |          |      |      |              |
| วันที่อัพเดต | 1*            |          |      |      | เวลาอัพเดต * |
| 5            | ~             | ตุลาคม 🗸 | 2565 | ~    | 21 🗸         |
| ช่องทางการ   | รจัดส่ง *     |          |      |      |              |
| Kerry Ex     | press         |          |      |      |              |
| Tracking N   | <b>l</b> o. * |          |      |      |              |
| SMAI000      | 245934        |          | [    |      |              |
| หมายเหตุ     |               |          |      | หน้า | จอของผู้ขาย  |
| อยู่ระหว่า   | งจัดส่ง       |          |      |      |              |

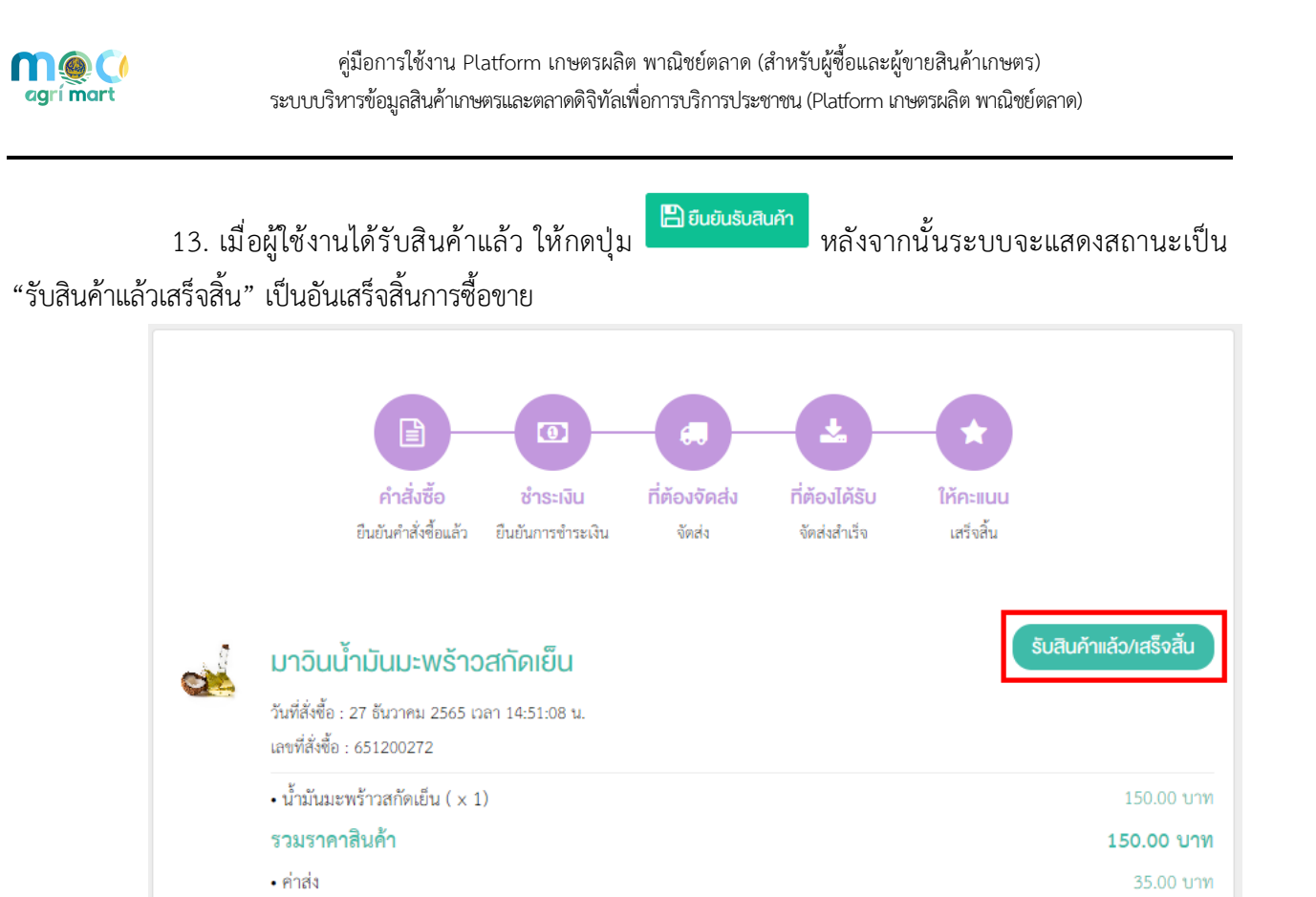

ระบบจะแสดงหน้าต่าง

185.00 บาท

ให้คะแนนสินค้า ดังภาพ

| ให้คะแนนรีวิว                                 |                                               | ×                |
|-----------------------------------------------|-----------------------------------------------|------------------|
| ນ້ຳມັນ                                        | มะพร้าวสกัดเย็น                               |                  |
| คุณภาพสินค้า                                  | ความคุ้มคำ                                    | การจัดส่ง        |
| *****                                         | *****                                         | *****            |
| เขียนความเห็นต่อสินค้านี้                     |                                               |                  |
|                                               | <u>(</u> )                                    |                  |
|                                               | อัฟโกลคไฟล์ ที่มี                             |                  |
| ขบาด                                          | ไฟล์ไม่เกิน 2 MB, เฉพาะไฟล์นามสกุล: .jpg, .jp | peg, .gif, .png  |
| ✔ แสดงชื่อผู้ใช้ในรีวิว                       |                                               |                  |
|                                               |                                               |                  |
|                                               |                                               | 🗸 ให้คะแนน 🗙 ปิด |
|                                               |                                               |                  |
| 15. เมื่อผู้ใช้งานให้คะแนนสินค้าแล            | ะรีวิวเรียบร้อยแล้ว                           | ให้กดปุ่ม 🏼 🕻    |
| ให้คะแนน และเสร็จสิ้นกระบวนการซื้อสินค้าผ่านร | วัะบบ                                         |                  |

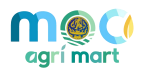

#### การแชทสนทนากับผู้ขาย การแชร์ข้อมูล และการเปรียบเทียบสินค้าเกษตร 1.3

ผู้ใช้งานแชทสนทนากับผู้ขาย แชร์ข้อมูล และการเปรียบเทียบสินค้าเกษตรได้ มีขั้นตอน ดังนี้

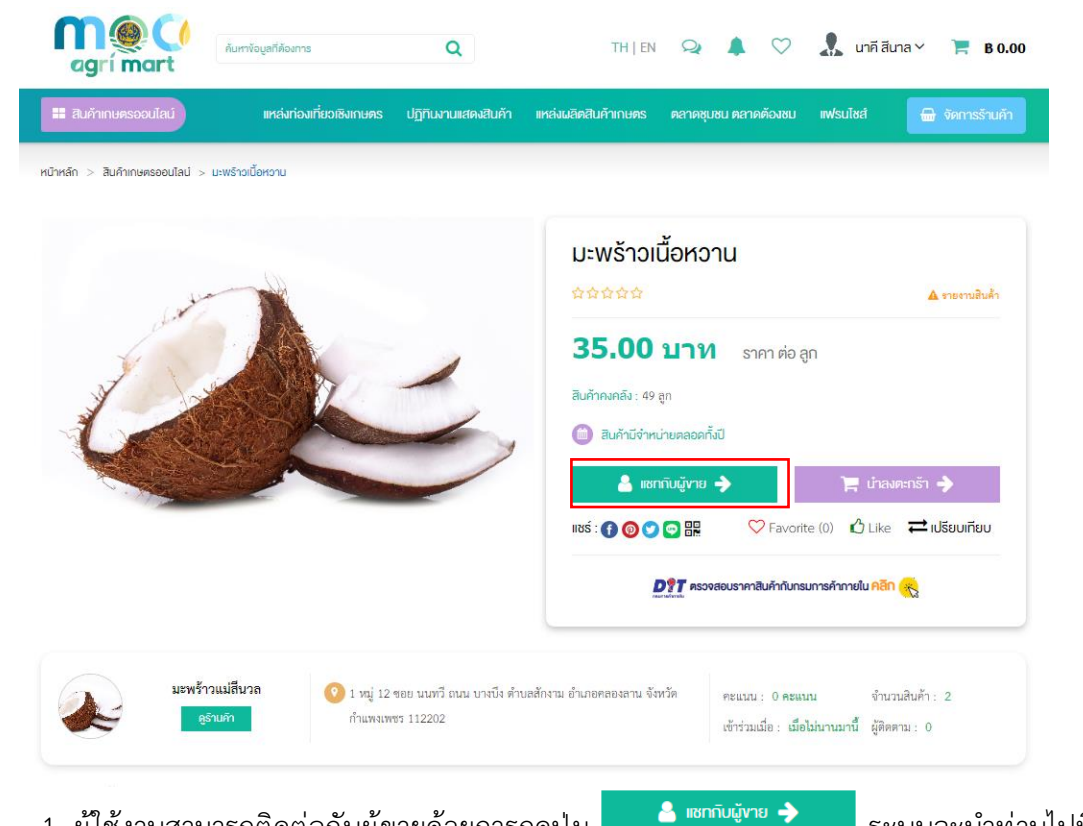

1. ผู้ใช้งานสามารถติดต่อกับผู้ขายด้วยการกดปุ่ม

ระบบจะนำท่านไปที่หน้า

กล่องข้อความ และแสดงข้อมูลสินค้าที่ท่านสนใจในกล่องสนทนาทันที ดังภาพ

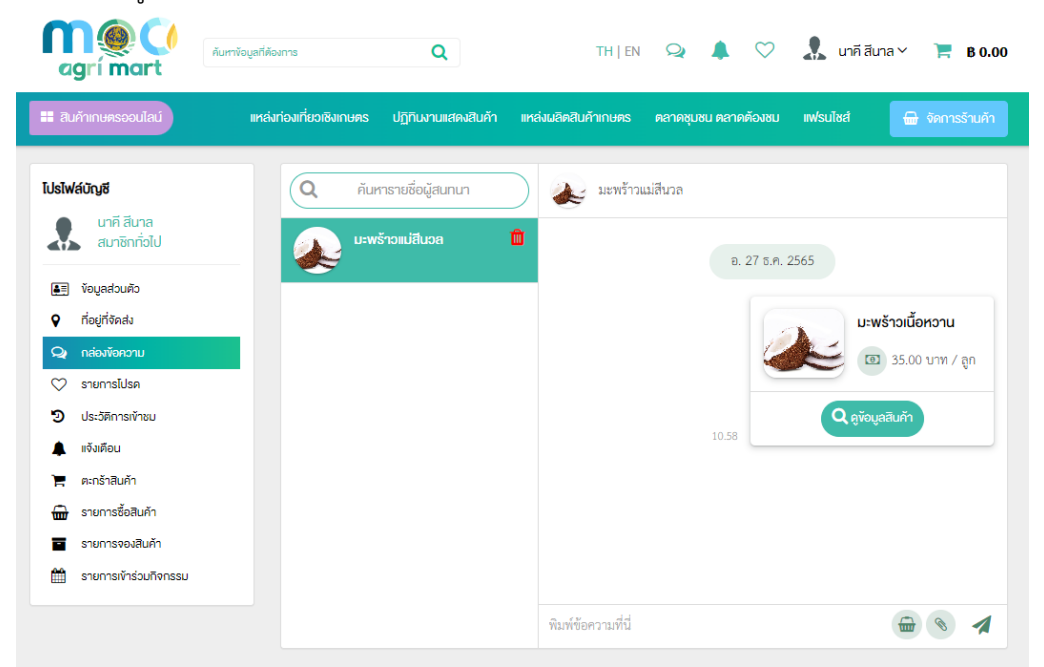

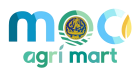

2. เมื่อผู้ใช้งานถูกใจสินค้าจะสามารถแชร์ หรือกด Like ได้ดังภาพ

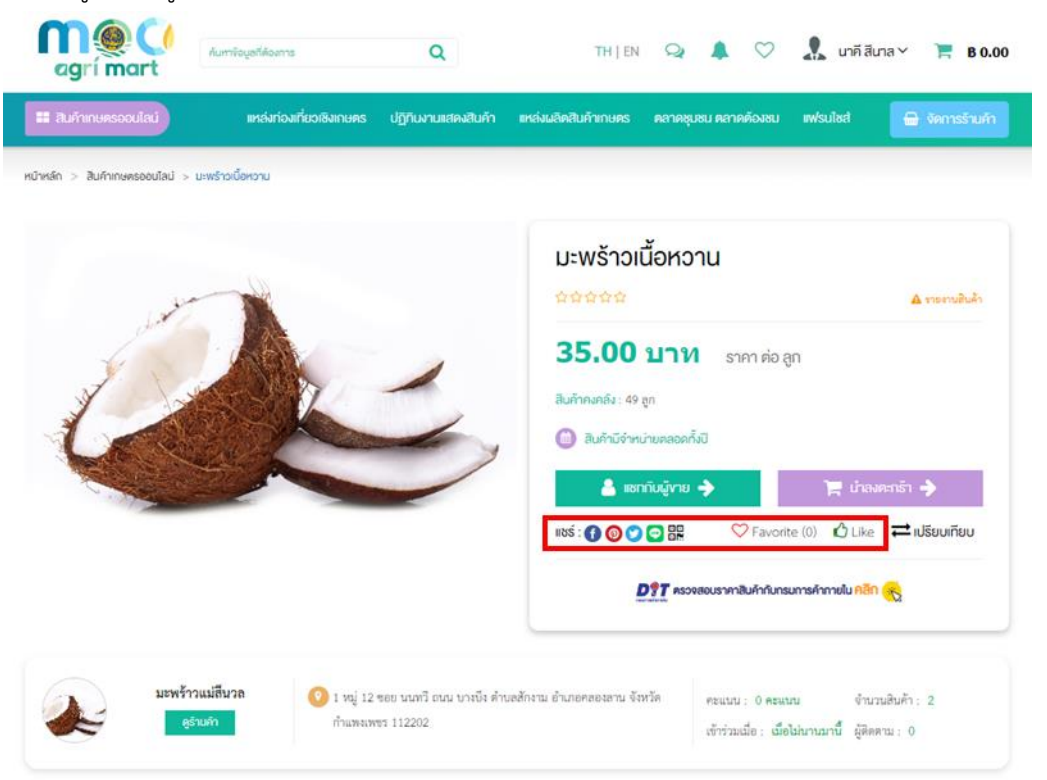

เมื่อผู้ใช้งานสนใจสินค้า ท่านสามารถบันทึกเข้าไปในรายการโปรได้ด้วยการกดปุ่ม <sup>♥ Favorite (0)</sup>

ระบบจะขึ้นแจ้งเตือนที่ด้านบน 🟸 และสามารถดูขอมูลรายการโปรดได้ ดังภาพ

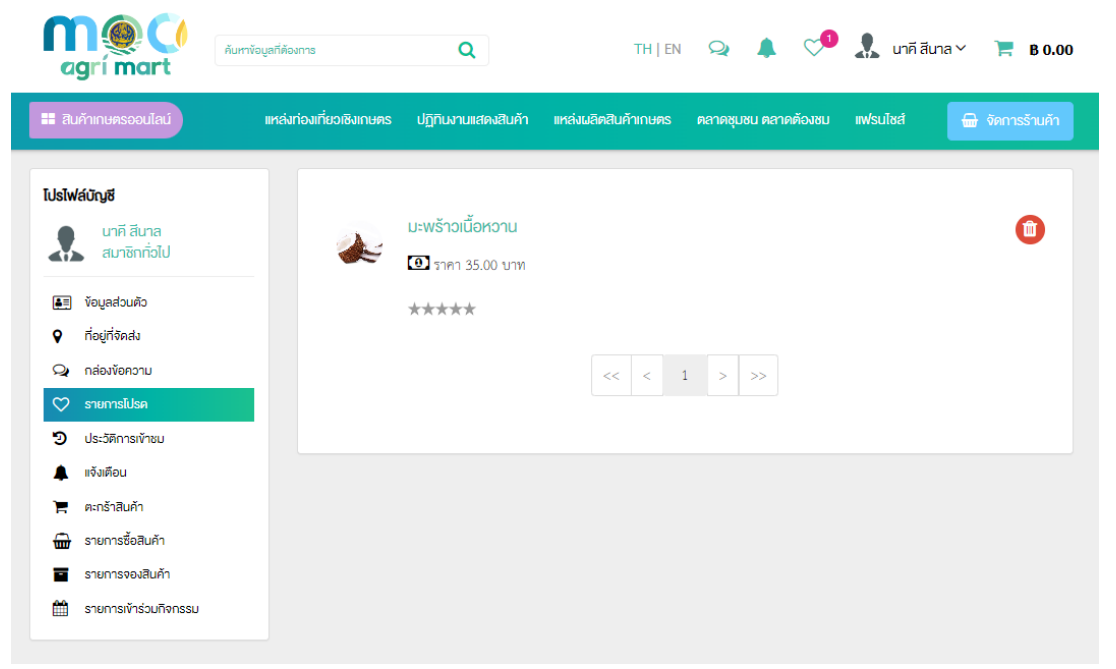

4. ผู้ใช้งานสามารถเปรียบเทียบราคา และคุณภาพของสินค้าได้โดยการกดปุ่ม ≓เปรียบเทียบ

### ท่านสามารถกดปุ่ม "เปรียบเทียบ" ของสินค้าแต่ละชนิด ดังภาพ

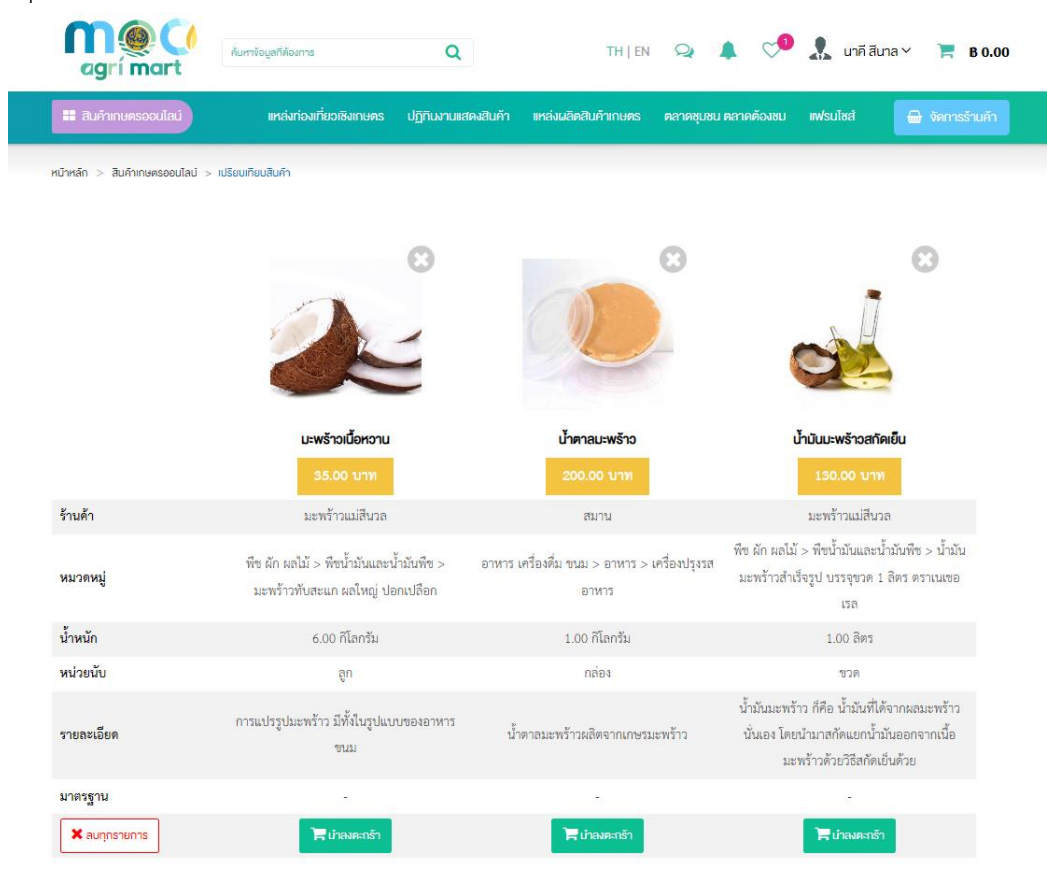

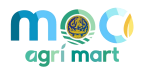

### 2 การใช้งาน Platform เกษตรผลิต พาณิชย์ตลาด (สำหรับผู้ขายสินค้าเกษตร)

### 2.1 การลงทะเบียนผู้ขายสินค้าเกษตร

- 1. เปิด Internet Browser (แนะนำให้ใช้ 🧿 Google Chrome)
- 2. กรอกเว็บไซต์ URL ของระบบดังนี้

#### URL : www.mocagrimart.com

### 3. สมัครสมาชิกบัญชีผู้ใช้งานกระทรวงพาณิชย์ (MOC Account) ตามขั้นตอน ดังนี้

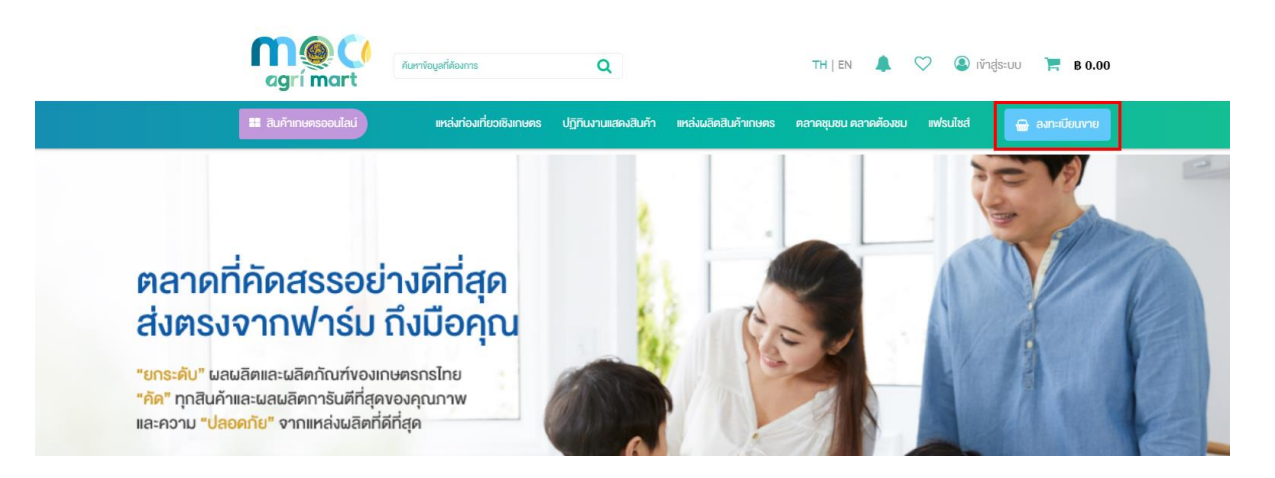

.....!

| 3.1 กดปุ่ม <b>1</b>                                                                                                    | หลังจากนั้นระบบจะน้ำผู้ใช้งานไปที่หน้ารายการสมัครสมาชิก ดังภา<br>เห                                                                     |
|----------------------------------------------------------------------------------------------------|----------------------------------------------------------------------------------------------------|
| ยิน<br>MC                                                                                                    | ท่านมีบัญชี MOC Account แล้วหรือยัง ?<br>ทำสู่ระบบ MOC Account คลิกที่นี่<br>หากท่านยังไม่มีบัญชี MOC Account สามารถสมัครสมาชิกได้กันที |
| ผู้มี<br>ผู้มีอาการสมัครสำหรับบุคลากราธราธราชงารนิยา<br>หากรัชกังหรือ เกิดปัญหาการได้งาน<br>กลุณามัติหลัง สูมต่ากไปไสมีการสมเกาะเอาการอื่อง<br>สำนักงานได้จากรารองพาวนิยย่<br>เปอร์ HOTLINE 095 252 4866<br>หรือเปอร์ภายใน 6364 | สมัครสมาชิก MOC Account (กม คลิกกินี<br>เส<br>เก<br>เก<br>เก<br>เก<br>เก<br>เก<br>เก<br>เก<br>เก<br>เก                                  |
| 3.2 กดปุ่ม <sup>สมัครสมาร</sup>                                                                                                    | in MOC Account ใหม่ คลิกที่นี่<br>เพื่อทำการลงทะเบียนผู้ใช้งาน                                                                          |

3.3 กรอกข้อมูลการลงทะเบียนตามขั้นตอน ดังนี้

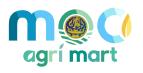

| สมาชิกชาวไทย                                                                                                    | กรุณาให้ความยินยอมด้านข้อมูลส่วนบุคคล<br>คามนโยบายการเปิคเผยข้อมูลส่วนบุคคลกระกรวงพาเนิชย์                                                                                                    |
|----------------------------------------------------------------------------------------------------|----------------------------------------------------------------------------------------------------|
| บุคคล (ไทย)<br>บุคคลทั่วไป/ประชาชนทั่วไปที่คืองการลงกะเบียนสมาชิก                                                                           | <ul> <li>การเข้าเป็นการใด ๆ ที่ที่เวื่องสันการให้พรูงห่วงสารและหรืองสำรอก่าง ๆ แน่ ปริเภทไพ่จะุด การแต่ พระ<br/>การแต่ การแต่ หารแปรงการเป็นส่งใหญ่ ของสำนักรายใน ส่งใจภูเดิกที่การแต่ง ๆ แน่ ปริเภทไพ่จะุการและ/กร้อ<br/>การแต่ การแต่ การแปรงการเป็นส่งที่ แต่ การแต่ การแต่ การแต่ การแต่ การแต่ การเป็นการแต่ การแก่ การเป็นส่ง<br/>ให้บริการณาผู้มีแต่การที่ โรงมาร์ ประการเกิดไห้ การแต่ การแต่ การแต่ การแต่ การแต่ การเกิดไห้ การเกิด<br/>ให้บริการณาผู้มีแต่การที่ และ การเกิดไห้ การแต่ การแต่ การแต่ การเกิดไห้ การเกิดไห้ การเกิดไห้ การเกิดไห้ การ<br/>การเกิดไห้ การเกิดไห้ การเกิดไห้ การแต่ การแต่ การเกิดไห้การเกิดไห้การเกิดไห้ การเกิดไห้ การเกิดไห้<br/>การเกิดไห้ การเกิดไห้การเกิดไห้การเกิดไห้การเกิดไห้การเกิดไห้การเกิดไห้การการการ<br/>การเกิดโอการการเกิดไห้การเกิดไห้การเกิดไห้การเกิดไห้การเกิดให้การเกิดไห้การเกิดไห้การการการการ<br/>การเกิดโอการการการการการการการการการเกิดให้การเกิดในการการที่หน้าการการการการไป<br/>การการการการการการการการการการการการการก</li></ul> |
| นิติบุคคล (ไทย)           บิติบุคคลที่ต้องการลงทะเบียบสมาชิก                                                                                | <ul> <li>จำหงจำพอในสองสำหังอุปสมในหน้าสอบในนี้มีการแทรมาโรม ถูกห้อสสะเหลสคามกอานมีในชนาทุปแกกร<br/>ละเป็นของมีการกรวงหาติอย่างหนึ่งสนุข ผมเพรร์ ละหลังคิดทั้งได้สามากขในกระกรวงหาติอย่</li> <li>๔ เกล้าการกรามาะมีชน</li> <li>เกาะมีบนสนาร์ก &gt;</li> </ul>                                                                                                    |
| 3.1 เลือกประเภทสมาชิก "บุคคล (ไทย)                                                                                                    | 3.2 ทำเครื่องหมายถูกรับทราบการให้ความยินยอมข้อมูลฯ                                                                                                    |
|                                                                                                    |                                                                                                    |
| <ul> <li>ชื่อ-นามสกุลผู้สงทะเบียน *</li> <li>ศักมาให้น้า *</li> <li>ชื่อ</li> <li>เกม</li> </ul>                                            | <ul> <li>ประเททบุคลากร *</li> <li>บุคลากรกายในกระทรวงพาณิชะ</li> <li>บุคลากรกายบอกกระทรวงพาณิชย์</li> <li>ชื่อหน่วยงาน</li> </ul>                                                                                                    |
| <ul> <li>ชื่อ-นามสกุลผู้สงกะเบียน •</li> <li>คำม่าไม้ก •</li> <li>ชื่อ</li> <li>เพศ •</li> <li>-พศ - •</li> <li>อันเคือนปีเกิด •</li> </ul> | <ul> <li>ประเททบุคลากร *</li> <li>บุคลากรภายในกระทรวงพาณิช บุคลากรภายนอกกระทรวงพาณิชย์</li> <li>ชื่อหน่วยงาน</li> <li>แผนก/น้าย</li> </ul>                                                                                                    |

3.4 กรอกข้อมูลการลงทะเบียนสมาชิก เช่น ชื่อ-นามสกุล, เพศ, วันเดือนปีเกิด, อีเมล์ เป็นต้น จากนั้นกรอก ข้อมูลประเภทบุคลากร ให้เลือก "**บุคลากรภายนอกกระทรวงพาณิชย์**" กรอกข้อมูลหน่วยงาน แผนก/ฝ่าย ตำแหน่ง และรหัสผ่าน สำหรับลงชื่อเข้าใช้งานระบบ จากนั้นกดปุ่ม "**ยืนยันการลงทะเบียนสมาชิกและเข้าใช้งานทันที**"

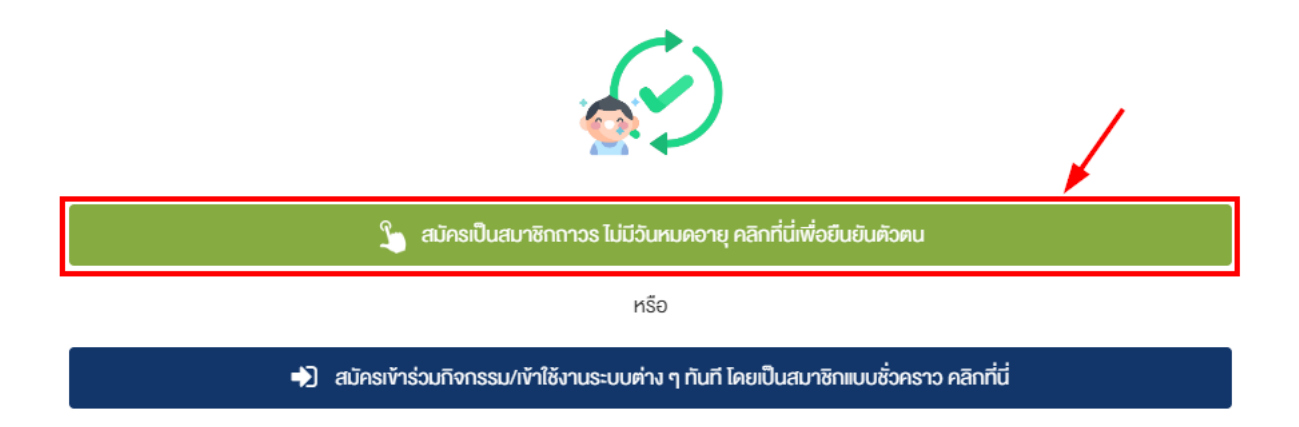

 3.5 กดปุ่มสีเขียวเพื่อยืนยันการสมัครเป็นสมาชิกถาวร ซึ่งสามารถใช้งานได้ตลอด ไม่มีวันหมดอายุ (หากยังไม่ สะดวกยืนยันตัวตนให้กดปุ่มสีน้ำเงินเพื่อยืนยันการสมัครสมาชิกแบบชั่วคราว (ใช้งานได้ 60 วัน) และสามารถเข้าใช้งานระบบได้ทันที)

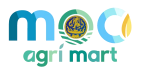

|                                                   | <sup>ยืนยันตัวตนสำหรับ</sup><br>ประชาชนทั่วไป | ยืนยันตัวตนสำหรับบุคลากร<br>กระทรวงพาณิชย์ |
|---------------------------------------------------|-----------------------------------------------|--------------------------------------------|
| ลงที่ประจำตัวประ                                  | ชาชน 13 หลัก *                                |                                            |
| เองที่ประจำตัวประว                                | (0)(1                                         |                                            |
| 1002-0 10002-0                                    | 160                                           |                                            |
| ชื่อ-นามสกุลผู้ลงเ                                | าะเบียน *                                     |                                            |
| ชื่อ-นามสกุลผู้ลงเ<br>าาษาไทย                     | าะเบียน *<br>ชื่อ                             | มามสกุล                                    |
| รี่อ-นามสกุลผู้ลงเ<br>กาษาไทย<br>วันเคือนปีเกิด * | าะเบียน *<br>ชื่อ                             | นามสกุล                                    |

3.6 เลือกยืนยันตัวตนสำหรับประชาชนทั่วไป และกรอกข้อมูลตามหน้าบัตรประจำตัวประชาชนให้ถูกต้อง จากนั้นกดปุ่ม"**ยืนยันความถูกต้องของข้อมูล**" ระบบจะส่งข้อมูลไปตรวจสอบเพื่อยืนยันข้อมูลบุคคล โดยเมื่อยืนยันข้อมูลสำเร็จแล้ว บัญชีผู้ใช้งานจะถูกปรับสถานะเป็นสมาชิกถาวร (ใช้งานได้ตลอด ไม่มีวันหมดอายุการใช้งาน) และ มีสัญลักษณ์ <sup>(Mareformation</sup>) ที่ข้อมูลส่วนตัว พร้อมทั้งสามารถเข้าใช้บริการต่าง ๆ ที่เชื่อมโยงกับระบบ MOC Account ได้ทันที

 หลังจากเข้าสู่ระบบแล้ว ให้ผู้ใช้งานกดปุ่ม "ลงทะเบียนขาย" ระบบจะแสดงหน้าสำหรับกรอกข้อมูลการ สมัครเป็นผู้ขาย ดังภาพ

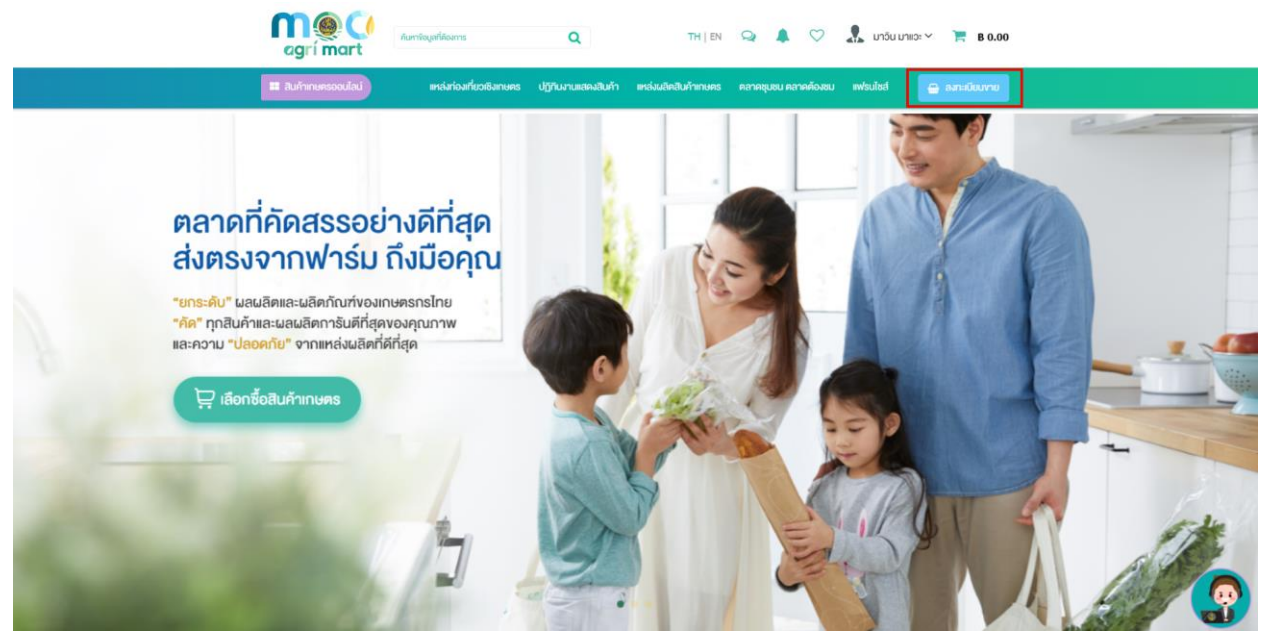

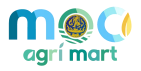

|                      | แหล่งท่องเทียวเชิงเกเ | ษตร ปฏิทินงานแสดงสินค้า       | แหล่งผลิตสินค้าเกษตร                       | ตลาดชุมชน ตลาดต้อ    | งชม แฟรนไชส์   | 💮 ลงทะเบียน |
|----------------------|-----------------------|-------------------------------|--------------------------------------------|----------------------|----------------|-------------|
|                      |                       |                               |                                            |                      |                |             |
| n                    |                       | ร่วมเป็นส่วนหนึ่ง ของแหล่ง    | จำหน่ายสินค้าเกษตรออเ                      | นไลน์ที่มีคณภาพ โดยเ | าระทรวงพาณิชย์ |             |
| a                    | grí mart              | สมัครเป็นผู้งายกับเรา         |                                            | •                    |                |             |
| ข้อมลร้านค้า         |                       |                               |                                            |                      |                |             |
| ชื่อร้านค้า *        |                       |                               |                                            |                      |                |             |
|                      |                       |                               |                                            |                      |                |             |
| ข้อความแนะนำร้านค้า  |                       |                               |                                            |                      |                |             |
|                      |                       |                               |                                            |                      |                |             |
|                      |                       |                               |                                            |                      |                | 1           |
| รูปภาพหน้าปก<br>     |                       |                               |                                            |                      |                |             |
|                      |                       |                               | 4                                          |                      |                |             |
|                      | 91                    | ต์<br>บาคไฟล์ไบ่เอ็บ 2 MB เวพ | wโหลดไฟล์ ที่นี่<br>วะไฟล์มวมสุดอ: inc. in | ea aif ppa           |                |             |
|                      |                       |                               | in ouers inseriesjb.d' .jb                 |                      |                |             |
| ນ້ວມວກີ່ຕັ້ນ         |                       |                               |                                            |                      |                |             |
| ที่อยู่เลงที่        |                       |                               | หม่                                        |                      |                |             |
|                      |                       |                               |                                            |                      |                |             |
| ຮອຍ                  |                       |                               | ถนน                                        |                      |                |             |
| จังหวัด              |                       |                               | คำเกอ                                      |                      |                |             |
| โปรดเลือก            |                       |                               | โปรดเลือก                                  | -                    |                | ~           |
| ตำบล                 |                       |                               | รหัสไปรษณีย์                               |                      |                |             |
| โปรดเลือก            |                       | v                             |                                            |                      |                |             |
| <b>ັ</b> ນວນູລຕົດຕ່ວ |                       |                               |                                            |                      |                |             |
| เบอร์โทร             |                       |                               | เบอร์มือถือ                                |                      |                |             |
| อีเมล์               |                       |                               | Facebook                                   |                      |                |             |
|                      |                       |                               |                                            |                      |                |             |
| LineID               |                       |                               | Twitter                                    |                      |                |             |
| Voutube              |                       |                               | Instagram                                  |                      |                |             |
| Toutube              |                       |                               |                                            |                      |                |             |

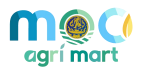

# <u>ข้อมูลร้านค้า</u>

- ชื่อร้านค้า : กรอกชื่อร้านค้า
- ข้อความแนะนำร้านค้า : กรอกข้อมูลคำแนะนำของร้านค้า เช่น ข้อมูลสินค้าที่จำหน่าย จุดเด่นของร้านค้า เป็นต้น
- รูปภาพหน้าปก : อัพโหลดรูปภาพหน้าปกขนาดไฟล์ไม่เกิน 2 MB, เฉพาะไฟล์นามสกุล: .jpg, .jpeg, .gif, .png สามารถเพิ่มรูปภาพหน้าปกได้ 1 รูปภาพเท่านั้น (สามารถลากรูปภาพลงไปวางได้)
- ข้อมูลที่ตั้ง : กรอกข้อมูลรายละเอียดสถานที่ตั้งของร้านค้า
- ข้อมูลติดต่อ : กรอกข้อมูลรายละเอียดที่สามารถติดต่อได้ของผู้ขายสินค้า

5. ตรวจสอบข้อมูลให้ครบถ้วนและกดปุ่ม <sup>เมื่อบันบังบุล</sup> เพื่อบันทึกการสมัครเป็นผู้ขาย ระบบจะนำ ท่านเข้าสู่หน้ารายละเอียดของข้อมูล เพื่อเพิ่มข้อมูลช่องทางการชำระเงิน และช่องทางการจัดส่งสินค้า เมื่อตรวจสอบ ข้อมูลครบถ้วนตามที่ต้องการแล้วให้กดปุ่ม <sup>เมื่อบันบังบุล</sup> อีกครั้ง

6. หลังจากกดยืนยันข้อมูลแล้ว ระบบจะขึ้นแจ้งเตือน "สมัครเป็นผู้ขายเสร็จสิ้นแล้ว"

7. เมื่อสมัครเป็นผู้ขายเสร็จสิ้นแล้วระบบจะแสดงหน้าต่างเพิ่มข้อมูลการชำระเงิน ดังภาพ

| ช่องท | <sup>ข้อม</sup> อออจอัอส่า<br>เงการชำระเงิน | × |
|-------|---------------------------------------------|---|
| 1     | ธนาคาร *                                    |   |
|       | โปรดเลือก                                   | ~ |
| 1     | เลขที่บัญชีธนาคาร                           |   |
|       |                                             |   |
| 1     | ชื่อบัญชี                                   |   |
|       |                                             | ŗ |
|       | 🖌 ຄືມຄົນ 🗶 ປີຄ                              |   |
|       |                                             |   |

#### <u>ส่วนเพิ่มช่องทางการชำระเงิน</u>

- **ธนาคาร :** เลือกธนาคารที่ต้องการให้ผู้ซื้อสินค่าชำระเงิน
- เลขที่บัญชีธนาคาร : ผู้ใช้งานสามารถกรอกเลขบัญชีธนาคาร
- ชื่อบัญชี : ผู้ใช้งานสามารถกรอกชื่อบัญชี

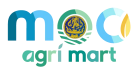

8. หลังจากตรวจสอบข้อมูลอย่างถูกต้องและครบถ้วนแล้ว ให้กดปุ่ม

9. ระบบจะแสดงข้อมูลธนาคาร เลขที่บัญชีธนาคาร และชื่อบัญชี ผู้ใช้งานสามารถแก้ไขข้อมูลบัญชี

ธนาคารได้โดยการกดปุ่ม 🎯 และสามารถลบบัญชีธนาคารที่ไม่ต้องการด้วยการกดปุ่ม 🛍 (ผู้ใช้งานสามารถเพิ่ม ช่องทางการชำระเงินได้มากกว่า 1 รายการ) ดังภาพ

| ธนาคาร           | เลขที่บัญชีธนาคาร | ชื่อบัญชี    |     |
|------------------|-------------------|--------------|-----|
| ธนาคารไทยพาณิชย์ | 099-1-36402-1     | เมตตา กรุณา  | I 💼 |
| ธนาคารกสิกรไทย   | 151-0-04118-2     | มานะ อุตสาหะ | I 🗊 |

10. การเพิ่มข้อมูลการจัดส่งในเมนูจัดการร้านค้าเลื่อนลงมาด้านล่างจะเห็นหัวข้อ ข้อมูลการจัดส่ง
 ให้เลือกการจัดส่งตามที่ต้องการ ดังภาพ

| ารจัดส่ง        |               |
|-----------------|---------------|
| ✓ Kerry Express | SCG Express   |
| J&T Express     | Ninja VAN     |
| ✓ Flash Express | Inter Express |
| Nim Express     | ปล.Express    |
| 🗸 ไปรษณีย์ไทย   |               |

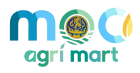

### 2.2 จัดการข้อมูลร้านค้า

ผู้ใช้งานสามารถจัดการข้อมูลร้านค้าได้ มีขั้นตอน ดังนี้

เลือกเมนู แก้ไขข้อมูลร้านค้า ดังภาพ

| าน : มาวินน้ำมันมะพร้าวสกัดเย็น     |                    |                              | 🚷 หน้าแรกระบบจัดก                   | ารร้านค้า 🔒 หน้าซื้อสินค้า |
|-------------------------------------|--------------------|------------------------------|-------------------------------------|----------------------------|
| ร้าน : มาอินน้ำมันมะพร้าวสกัดเย็น   |                    | 0                            | æ                                   | <u>_</u>                   |
| 🔙 ข้อมูลร้านค้า                     | แก้ไขข้อมลร้านค้า  | กล่องข้อความ                 | จัดการสินค้า                        | จัดการคำสั่งชื้อสินค้า     |
| 🝳 กล่องข้อความ                      |                    |                              |                                     |                            |
| 🌲 แจ้งเตือน                         |                    |                              |                                     |                            |
| 🗞 จัดการสินค้า                      |                    | <u></u>                      |                                     |                            |
| 📾 จัดการคำสั่งซื้อสินค้า            |                    |                              | $\mathbb{H}$                        |                            |
| <ul> <li>จัดการจองสินค้า</li> </ul> | จัดการจองสินคำ     | จัดการจองเข้าร่วม<br>กิจกรรม | จัดการแหล่งผลิต/แหล่ง<br>ท่องเที่ยว |                            |
| 🗎 จัดการจองเข้าร่วมกิจกรรม          |                    |                              |                                     |                            |
| 🖽 จัดการแหล่งผลิต/แหล่งท่องเที่ยว   | QR Code ของร้านค้า |                              |                                     |                            |
|                                     |                    |                              |                                     |                            |

# 2. แก้ไขข้อมูลร้านค้าผู้ใช้งานสามารถเพิ่มข้อมูลที่ตั้ง ข้อมูลติดต่อ ได้ที่เมนูนี้

| agrí mart seuu                                                                                                  | ริหารจัดการร้านค้า TH   EN 🔍 🌲 🐰 มาอิน มาแอะ 🗸                                                                                                    |
|----------------------------------------------------------------------------------------------------|----------------------------------------------------------------------------------------------------|
| ร้าน : มาวินน้ำมันมะพร้าวสกัดเย็น                                                                               | 🐢 หน้าแรกระบบจัดการร้านค้า                                                                                                    |
| ร้าน : มาอินน้ำมันมะพร้าวสกัดเย็น                                                                               | ภาษาไทย English                                                                                                    |
| <ul> <li>โย ข้อมูสร้านค้า</li> <li>กล่องข้อความ</li> </ul>                                                      | ข้อมูลร้านค้า<br>                                                                                                    |
| 🔹 แงงเมยน<br>🗞 จัดการสินค้า                                                                                     | มาวินน้ำมันมะพร้าวสกัดเย็น                                                                                                    |
| 📾 จัดการคำสั่งซื้อสินค้า                                                                                        | ข้อความแนะนำร้านค้า                                                                                                    |
| <ul> <li>จัดการจองเงินค้า</li> <li>จัดการจองเง้าร่วมกิจกรรม</li> <li>จัดการแหล่งผลิต/แหล่งก่องเที่ยว</li> </ul> | น้ำมันมะพร้าว (coconut oil) เป็นน้ำมันที่ได้จากการสกัดแยกน้ำมันจากเนื้อผลของต้นมะพร้าว มีลักษณะเป็นน้ำสีไสและมีกลิ่นหอ<br>มอ่อนๆ ของน้ำมะพร้าว ซึ่งมีการสกัดด้วยวิธีการที่หลากหลายประเภท |

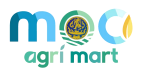

| ที่อยู่เลงที่        |   | หมู่         |   |
|----------------------|---|--------------|---|
| 1                    |   | 12           |   |
| ชอย                  |   | ถนน          |   |
| นนทวี                |   |              |   |
| จังหวัด              |   | อำเภอ        |   |
| กาญจนบุรี            | ~ | ท่ามะกา      |   |
| ตำบล                 |   | รหัสไปรษณีย์ |   |
| หวายเหนียว           | ~ | 11112        |   |
| <i>່</i> າວມູລຕົດຕ່ວ |   |              | _ |
| เบอร์โทร             |   | เบอร์มือกือ  |   |
| อีเมล์               |   | Facebook     |   |
| LineID               |   | Twitter      |   |
|                      |   |              |   |

3. การแก้ไขข้อมูลการจัดส่ง และข้อมูลการชำระเงิน

3.1 ในเมนูจัดการร้านค้าเลื่อนลงมาด้านล่างจะเห็นหัวข้อ **ข้อมูลการจัดส่ง** ให้เลือกการจัดส่ง

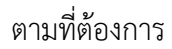

| ข้อมูลการจัดส่ง |               |  |
|-----------------|---------------|--|
| การจัดส่ง       |               |  |
| ✓ Kerry Express | SCG Express   |  |
| J&T Express     | Ninja VAN     |  |
| ✔ Flash Express | Inter Express |  |
| Nim Express     | ปล.Express    |  |
| 🗸 ไปรษณีย์ไทย   |               |  |

4. เพิ่มหรือแก้ไขข้อมูลการชำระเงิน กดปุ่ม "เพิ่มช่องทางการชำระเงิน" ดังภาพ

| ข้อมูลการชำระเงิน<br>การชำระเงิน |                   |           |  |
|----------------------------------|-------------------|-----------|--|
| ธนาคาร                           | เลขที่บัญชีธนาคาร | ชื่อบัญชี |  |
| เพิ่มช่องทางการชำระเงิน          |                   |           |  |

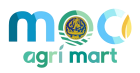

#### 4.1 ระบบจะแสดงหน้าต่าง เพิ่มช่องทางการชำระเงิน ดังภาพ

| ช่องท | งการชำระเงิน      |            | ×    |
|-------|-------------------|------------|------|
| 0     | ธนาคาร *          |            |      |
|       | โปรดเลือก         |            | ~    |
| 1     | เลขที่บัญชีธนาคาร |            |      |
|       |                   |            |      |
| 0     | ชื่อบัญชี         |            |      |
|       |                   |            | มูชี |
|       |                   | 🗸 ยืนยัน 🗙 | ปิด  |
| L     |                   |            |      |

4.2 หลังจากตรวจสอบข้อมูลอย่างถูกต้องและครบถ้วนแล้ว ให้กดปุ่ม

4.3 ระบบจะแสดงข้อมูลธนาคาร เลขที่บัญชีธนาคาร และชื่อบัญชี ผู้ใช้งานสามารถแก้ไขข้อมูล บัญชีธนาคารได้โดยการกดปุ่ม 🖾 และสามารถลบบัญชีธนาคารที่ไม่ต้องการด้วยการกดปุ่ม 🟛 (ผู้ใช้งานสามารถ เพิ่มช่องทางการชำระเงินได้มากกว่า 1 รายการ) ดังภาพ

| ธนาคาร                  | เลขที่บัญชีธนาคาร | ชื่อบัญชี    |     |
|-------------------------|-------------------|--------------|-----|
| ธนาคารไทยพาณิชย์        | 099-1-36402-1     | เมตตา กรุณา  | I î |
| ธนาคารกสิกรไทย          | 151-0-04118-2     | มานะ อุตสาหะ | I 🗊 |
| เพิ่มช่องทางการชำระเงิน |                   |              |     |

5. หลังจากที่ผู้ใช้งานแก้ข้อมูลแล้วให้กดปุ่ม

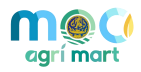

#### 2.3 จัดการข้อมูลสินค้า

ผู้ใช้งานสามารถจัดการข้อมูลสินค้าได้ มีขั้นตอน ดังนี้

ผู้ใช้งานเลือกเมนู จัดการสินค้า ดังภาพ

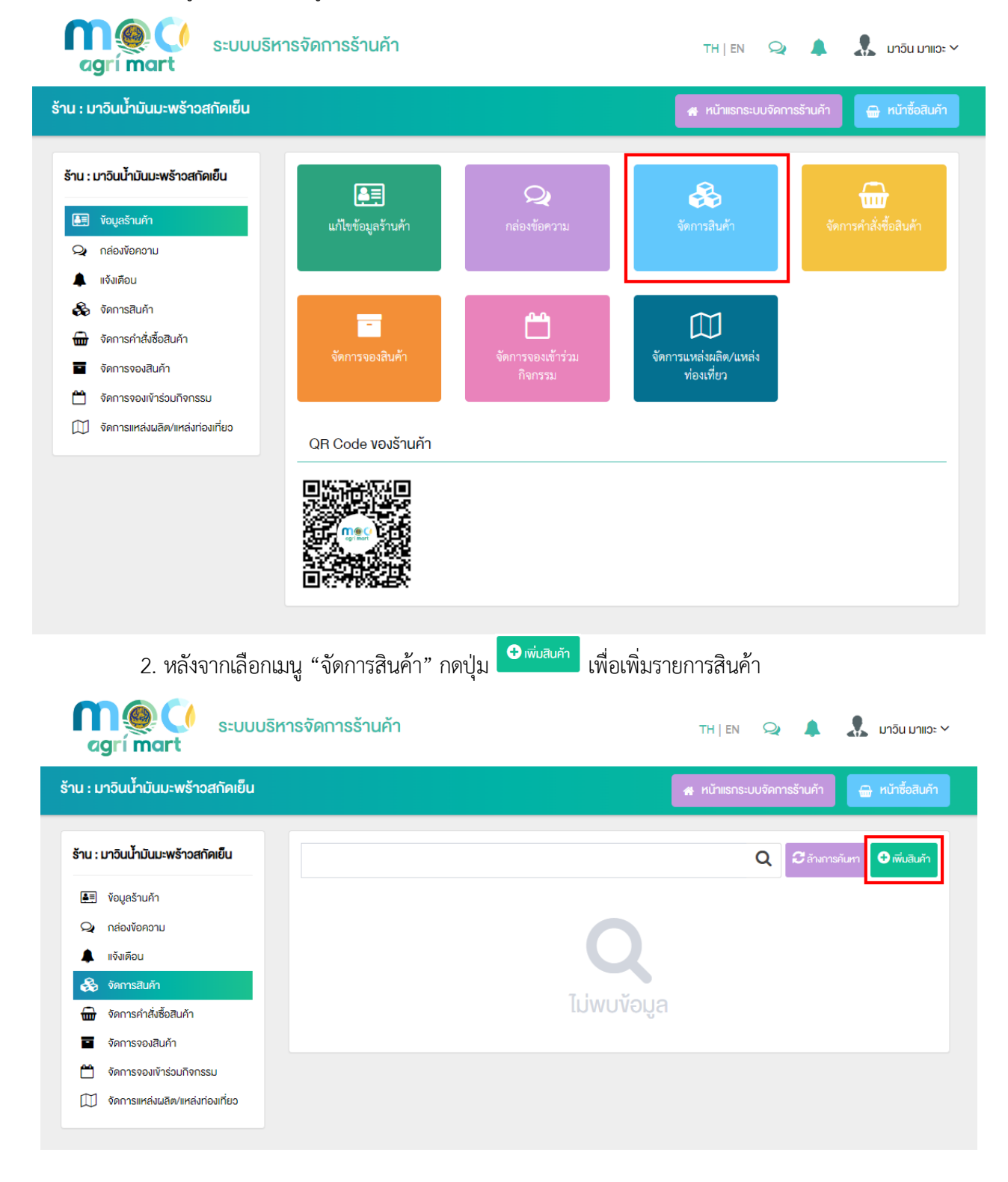

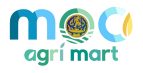

|       | <ol> <li>เมื่อกดปุ่ม Oinivauni</li> <li>ระบบจะนำท่านเข้าสู่หน้ากรอกข้อมูลรายการสินค้า ดังภาพ</li> </ol> |
|-------|----------------------------------------------------------------------------------------------------|
| võuar | ์<br>าั่วไป                                                                                             |
| 0     | ชื่อสินค้าเกษตร *                                                                                       |
|       |                                                                                                    |
| 0     | หมวดหมู่สินค้าเกษตร *                                                                                   |
|       | โปรดเลือก 🗸                                                                                             |
| 0     | รายละเอียดสินค้า                                                                                        |
|       |                                                                                                    |
|       |                                                                                                    |
|       |                                                                                                    |
|       | รูปภาพหน้าปก                                                                                            |
|       |                                                                                                    |
|       | อิพโหลดไฟล์ ที่นี่                                                                                      |
|       | ขนาดไฟล์ไม่เกิน 2 MB, เฉพาะไฟล์นามสกุล: .jpg, .jpeg, .gif, .png                                         |
|       |                                                                                                    |

# <u>ส่วนเพิ่มรายการสินค้า</u>

- ชื่อสินค้าเกษตร : กรอกชื่อรายการสินค้าหรือผลิตภัณฑ์ของท่านที่ต้องการนำมาขาย
- หมวดหมู่สินค้าเกษตร : เลือกรายการที่ตรงกันกับรายการสินค้าเกษตรของท่าน
- รายละเอียดสินค้า : กรอกข้อมูลรายละเอียดสินค้าข้อมูลทั่วไปของสินค้าหรือผลิตภัณฑ์ เช่น ราคา ปริมาณ ขนาด น้ำหนัก เป็นต้น
- รูปภาพหน้าปก : อัพโหลดรูปภาพหน้าปกที่จะให้เป็นภาพหลักของสินค้า ขนาดไฟล์ไม่เกิน 2 MB, เฉพาะ ไฟล์นามสกุล: .jpg, .jpeg, .gif, .png สามารถเพิ่มรูปภาพหน้าปกได้ 1 รูปภาพเท่านั้น (สามารถลากรูปภาพ ลงไปวางได้)

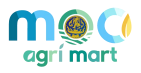

| มาตรฐาน                                                              | เลขทะ | เบียน     | วันที่ได้รับ |
|----------------------------------------------------------------------|-------|-----------|--------------|
| เพิ่ม Certificate/บาตรฐานสินค้า                                      |       |           |              |
| ้ำหนักสินค้าเกษตร                                                    | Û     | หน่วยน้ำห | ŭn           |
|                                                                      |       | โปรด      | เลือก        |
| าคาต่อหน่วย (บาท) *                                                  | (1)   | หน่วยบรร  | จุภัณฑ์      |
|                                                                      |       | โปรด      | เลือก        |
| ดูกาล/เดือน ที่มีสินค้า                                              |       |           |              |
| <ul> <li>สินค้ามีจำหน่ายตลอดทั้งปี สินค้ามีจำหน่ายเป็นฤดู</li> </ul> |       |           |              |
| ำนวนสินค้าที่มีในสต๊อก *                                             |       |           |              |

Certificate/มาตรฐานสินค้า : ผู้ใช้งานสามารถเพิ่มมารตรฐานของสินค้าเพื่อเพิ่มการตัดสินใจของผู้ซื้อได้

| ด้วยการก | าดปุ่ม เพิ่ม Cer | rtificate/มาตรฐานสินค้า | ระบบจะแสดงหน้าต่างให้เพิ่มข้อมูลมาตรฐานสินเ | จ้า (สามารถเพิ่ม |
|----------|------------------|-------------------------|---------------------------------------------|------------------|
| มาตรฐาน  | เสินค้าได้มาก    | กว่า 1 รายการ)          |                                             |                  |
|          | Certi            | ficate/มาตรฐานสีเ       | uค้า X                                      |                  |
|          | (1)              | มาตรฐาน *               |                                             |                  |
|          |                  | โปรดเลือก               | ~                                           |                  |
|          | (1)              | เลขที่ทะเบียน           |                                             |                  |
|          |                  |                         |                                             |                  |
|          | (1)              | วันที่ได้รับ            |                                             |                  |
|          |                  |                         | <b>#</b>                                    |                  |
|          |                  |                         |                                             |                  |
|          |                  |                         | ✔ ยืนยัน 🗙 ปิค                              |                  |
| 0 3      | มาตรฐาน : ผุ่    | งู้ใช้งานสามารถเลื      | อก มาตรฐานของสินค้าได้                      |                  |
| 0        | ลขที่ทะเบียา     | น : กรอกเลขที่ทะ        | เบียนของมาตรฐานสินค้าที่ได้รับมา            |                  |
| 0 '      | วันที่ได้รับ : เ | ลือกวันที่ที่ได้รับ (   | Certificate/มาตรฐานสินค้า                   |                  |

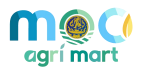

- **น้ำหนักสินค้าเกษตร:** กรอกน้ำหนักของสินค่าเกษตรของท่าน
- หน่วยน้ำหนัก : เลือกหน่วยน้ำหนักขอวสินค้า เช่น กรัม กิโลกรัม ปอนด์ เป็นต้น
- ราคาต่อหน่วย (บาท) : กรอกราคาต่อหน่วย (เป็นตัวเลขเท่านั้น)
- หน่วยบรรจุภัณฑ์ : เลือกหน่วยหน่วยบรรจุภัณฑ์ของสินค้าของท่าน เช่น ถุง กระสอบ กล่อง ห่อ ขวด เป็นต้น
- ฤดูกาล/เดือน ที่มีสินค้า : ผู้ใช้งานสามารถเลือกได้ว่า "สินค้ามีจำหน่ายตลอดทั้งปี", "สินค้ามีจำหน่ายเป็นฤดู"
   (ถ้าเลือกสินค้ามีจำหน่ายเป็นฤดู ท่านสามารถเลือกเดือนที่มีผลผลิตได้)
- จำนวนสินค้าที่มีในสต๊อก : ผู้ใช้งานสามารถบอกปริมาณของสินค้าที่มีอยู่ในคลังได้

| งัอมูลรู | ปภาพแกลอรี่ 🗕 🗕                                                                         |
|----------|-----------------------------------------------------------------------------------------|
|          | รูปภาพแกลอรี่                                                                           |
|          | Â                                                                                       |
|          | อัพโหลดไฟล์ ที่นี่                                                                      |
|          | อัพโหลดได้หลายไฟล์ แต่ละไฟล์ขนาดไม่เกิน 2 MB, เฉพาะไฟล์นามสกุล: .jpg, .jpeg, .gif, .png |
|          |                                                                                         |
| ง้อมูลวิ | ดีโอมัตติมีเดีย                                                                         |
| (1)      | วิดีโอมัตติมีเดีย                                                                       |
|          | <ul> <li>ปม่มี Upload Youtube</li> </ul>                                                |

- รูปภาพแกลอรี่: ผู้ใช้งานสามรถเพิ่มรูปภาพของสินค้าหรือผลิตภัณฑ์แบบหลายรูปได้ เพื่อให้ผู้ซื้อสิ้นค้าได้
   เห็นสินค้าหลากหลายมุม
- วิดีโอมัตติมีเดีย : ผู้ใช้งานสามารถเลือกว่า "ไม่มี", "เลือกวีดีโอของตัวเอง", "นำ URL มาจาก Youtube"

| <ol> <li>เอกสารi</li> </ol> | า่ีเกี่ยวข้อง                                                         |
|-----------------------------|-----------------------------------------------------------------------|
|                             | Þ                                                                     |
|                             | อัพโหลดไฟล์ ที่นี                                                     |
|                             | อัพโหลดได้หลายไฟล์ แต่ละไฟล์ขนาดไม่เกิน 10 MB, เฉพาะไฟล์นามสกุล: .pdf |
| <br> <br> <br>              |                                                                       |
|                             |                                                                       |
|                             |                                                                       |

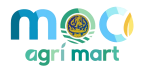

ข้อมูลเอกสารที่เกี่ยวข้อง : สามรถแนบเอกสาร อัพโหลดได้หลายไฟล์ แต่ละไฟล์ขนาดไม่เกิน 10 MB,
 เฉพาะไฟล์นามสกุล: .pdf

หลังจากเพิ่มข้อมูลและตรวจสอบความถูกต้องเรียบร้อยแล้ว ให้กดปุ่ม

ถ้าจะบันทึกแล้วค่อยกลับมาทำต่อให้กดปุ่ม

<u>หมายเหตุ</u> : หลังจากส่งพิจารณาเรียบร้อยแล้ว เจ้าหน้าที่จะพิจารณาข้อมูลที่ส่ง และเมื่อเสร็จสิ้นการพิจารณาแล้ว ระบบจะแจ้งเตือน (Notification) ไปยัง E-mail และ Mobile Application ของผู้จัดทำข้อมูล

5. หลังจากที่ผู้ใช้งานได้รับการอนุมัติการพิจารณาสินค้าแล้ว ต้องการ ขอปรับปรุงแก้ไขข้อมูลสินค้า

ให้กดปุ่ม

<u>หมายเหตุ</u> : เมื่อขอปรับปรุงข้อมูล จะต้องดำเนินการพิจารณาตรวจสอบสินค้าก่อนที่จะอนุมัติ

| สถานะการพิจารณา                     |                                                      |
|-------------------------------------|------------------------------------------------------|
| <ol> <li>ส่งพิจารณาเมื่อ</li> </ol> | วันที่ 27 ธันวาคม 2565 เวลา 13:56:25 น.              |
| <ol> <li>สถานะการพิจารณา</li> </ol> | อนุบัติ เมื่อวันที่ 27 ธันวาคม 2565 เวลา 13:56:25 น. |
| QR Code ของสินค้า                   |                                                      |
|                                     |                                                      |
|                                     | 🕼 ้งอปรับปรุงข้อมูล กลับ                             |

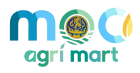

# 2.4 จัดการคำสั่งซื้อสินค้า

ผู้ใช้งานสามารถจัดการข้อมูลคำสั่งซื้อได้ มีขั้นตอน ดังนี้

ผู้ใช้งานเลือกเมนู จัดการคำสั่งชื้อสินค้า ดังภาพ

| agrí mart                                                                                                    | กรจัดการร้านค้า    |                                            | TH   EN 📿                                   | 🄎 🤱 มาอิน มาแอะ 🗸          |
|----------------------------------------------------------------------------------------------------|--------------------|--------------------------------------------|---------------------------------------------|----------------------------|
| ร้าน : มาวินน้ำมันมะพร้าวสกัดเย็น                                                                                                    |                    |                                            | 🕢 หน้าแรกระบบจัดก                           | ารร้านค้า 🔒 หน้าซื้อสินค้า |
| ร้าน : มาอินน้ำมันมะพร้าวสกัดเย็น                                                                                                    |                    | Q                                          | æ                                           | <b></b>                    |
| <ul> <li>ณีเอาเทา</li> <li>กล่องข้อความ</li> <li>แจ้งเดือน (2)</li> </ul>                                                                        | แก้ไขข้อมูลร้านคำ  | กลองขอความ                                 | จัดการสนคา                                  | จัดการคำสังข้อสนคำ         |
| <ul> <li>จัดการสินค้า</li> <li>จัดการค่าสิ่งชื่อสินค้า ()</li> <li>จัดการงองสินค้า</li> <li>จัดการงองสินค้า</li> <li>จัดการงองเป็นค้า</li> </ul> | จัดการจองสินค้า    | <b>โกร</b><br>จัดการจองเข้าร่วม<br>กิจกรรม | มีมี<br>จัดการแหล่งผลิต/แหล่ง<br>ท่องเที่ยว |                            |
| —<br>ๅๅๅๅ จัดการแหล่งผลิต/แหล่งก่องเที่ยว                                                                                                    | QR Code ของร้านค้า |                                            |                                             |                            |
|                                                                                                    |                    |                                            |                                             |                            |

 4. ผู้ใช้งานเข้ามาที่เมนูรายการคำสั่งซื้อสินค้าหากมีรายการคำสั่งซื้อจากผู้ซื้อ ระบบจะแสดงที่เมนู รายการคำสั่งซื้อ และขึ้นสถานะ "รอยืนยันการสั่งซื้อ" ดังภาพ

| agrí mart                                                                                   | ารจัดการร้านค้า       |                                                             |                                  | тн          | EN 🝳 🍂   | 👢 มาอิน มาแอะ 🗠          |
|---------------------------------------------------------------------------------------------|-----------------------|-------------------------------------------------------------|----------------------------------|-------------|----------|--------------------------|
| ร้าน : มาวินน้ำมันมะพร้าวสกัดเย็น                                                           |                       |                                                             |                                  |             |          | 🔒 หน้าซื้อสินค้า         |
| ร้าน : มาอินน้ำมันมะพร้าวสกัดเย็น                                                           | ทั้งหมด               | ❷ คำสั่งซื้อ                                                | การชำระเงิน                      | 💭 การจัดส่ง | 🗳 สำเร็จ | 🗙 ยกเลิกแล้ว             |
| <ul> <li>ข้อมูลร้านค้า</li> <li>กล่องข้อความ</li> </ul>                                     |                       |                                                             | STOTTSERT                        |             | (        | Q 🞜 ล้างการคันทา         |
| <ul> <li>แจ้งเดือน 2</li> <li>จัดการสินค้า</li> </ul>                                       | สั่งซื้อตั้งแต่วันที่ | สิ่งซื้อถึง                                                 | งอันที่ 🋗                        |             |          |                          |
| <ul> <li>พิมา จุดการกาสงชอสมคา</li> <li>จัดการงองสินค้า</li> <li>จัดการงองสินค้า</li> </ul> | เลงที่<br>วันที่สั่   | คำสั่งซื้อ : 6512002<br>ไงซื้อ : 27 ธันวาคม 256<br>รอมสะเซิ | 7 <b>0</b><br>5 เวลา 13:57:52 น. |             |          | รอยินยันการสั่งซื้อ      |
| <ul> <li>จัดการแหล่งผลิต/แหล่งท่องเที่ยว</li> </ul>                                         | • น้ำมั               | ามมุขขอ<br>ในมะพร้าวสกัดเย็น ( x :                          | 1)                               |             |          | 150.00 บาท<br>150.00 บาท |
|                                                                                             |                       |                                                             | << < 1                           | > >>        |          |                          |
|                                                                                             |                       |                                                             |                                  |             |          |                          |

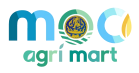

 หลังจากนั้นให้ผู้ใช้งานกดเลือกรายการที่จะยืนยันการสั่งซื้อ ระบบจะแสดงหน้ารายละเอียดของผู้ซื้อ เช่น ชื่อสินค้าที่ซื้อ จำนวนที่ต้องการจะซื้อ วิธีการจัดส่ง เบอร์โทรศัพท์ และที่อยู่ที่ให้จัดส่ง ดังภาพ

|   | คำสิ่งซื้อ ชำระเงิน<br>รอยินยันคำสั่งซื้อ                                       | ที่ต้องจัดส่ง         | ที่ต้องใด้รับ           | (ทักะแบบ              |                    |
|---|---------------------------------------------------------------------------------|-----------------------|-------------------------|-----------------------|--------------------|
|   | มาอิน มาแอะ                                                                     |                       |                         | s                     | อยืนยินการสั่งซื้อ |
|   | วันที่สั่งซื้อ : 27 ธันวาคม 2565 เวลา 13:57:52 น.<br>เลขที่สั่งซื้อ : 651200270 |                       |                         |                       |                    |
|   | • น้ำมันมะพร้าวสกัดเย็น ( x 1)                                                  |                       |                         |                       | 150.00 บาร         |
|   | รวมราคาสินค้า                                                                   |                       |                         |                       | 150.00 บาเ         |
|   | • ค่าส่ง                                                                        |                       |                         |                       | 0.00 บาา           |
| 0 | ทอยูทเหจดสง : 45/74 ต.บางพู อ.เมอง จ.นนง<br>ยืนยินคำสิ่งซื้อ                    | กบุร ดาบลบางพูด อ่    | าเภอบากเกร็ด จงหว่      | งดนนทบุร 11585        |                    |
|   | กรุณากดยืนยันคำสั่งซื้อ พร้อ                                                    | อมระบุค่าจัดส่งที่ต้อ | งการเพื่อแจ้งให้ผู้ซี้ย | อสินค้าโอนเงินให้กับท | ่าน                |
|   | 💿 ยืนยันคำสั่งซื้อ 🔵 แก้ไขรายละเอียดคำสั่                                       | ไงชื่อ                |                         |                       |                    |
|   | เก็บค่าจัดส่ง                                                                   |                       | ค่าจัดส่ง (บาท)         | *                     |                    |
|   | <ul><li>เก็บค่าจัดส่ง</li></ul>                                                 |                       |                         |                       |                    |
|   | 🔿 ไม่เก็บค่าจัดส่ง                                                              |                       |                         |                       |                    |
|   |                                                                                 |                       |                         |                       |                    |

 การเก็บค่าจัดส่ง หากผู้ขายต้องการเก็บค่าจัดส่งให้ เลือก เก็บค่าจัดส่ง และกรอกราคาค่าจัดส่ง หากไม่เก็บค่าจัดส่งให้เลือก ไม่เก็บค้าจัดส่ง ในกรณีที่ต้องการแก้ไขรายละเอียดคำสังซื้อไปยังผู้ซื้อ ให้ผู้ใช้งานเลือก แก้ไขรายละเอียดคำสั่งซื้อ และเพิ่มหมายเหตุไปยังผู้ซื้อ

4. ให้ผู้ใช้งานกดปุ่ม
 แพื่อยืนยันการสั่งซื้อ หลังจากนั้นระบบจะแสดงสถานะ "รอชำระเงิน"
 และส่งข้อมูลไปยังผู้ซื้อให้ชำระเงินพร้อมทั้งส่งใบเสร็จการชำระเงินมาที่ผู้ขาย ดังภาพ

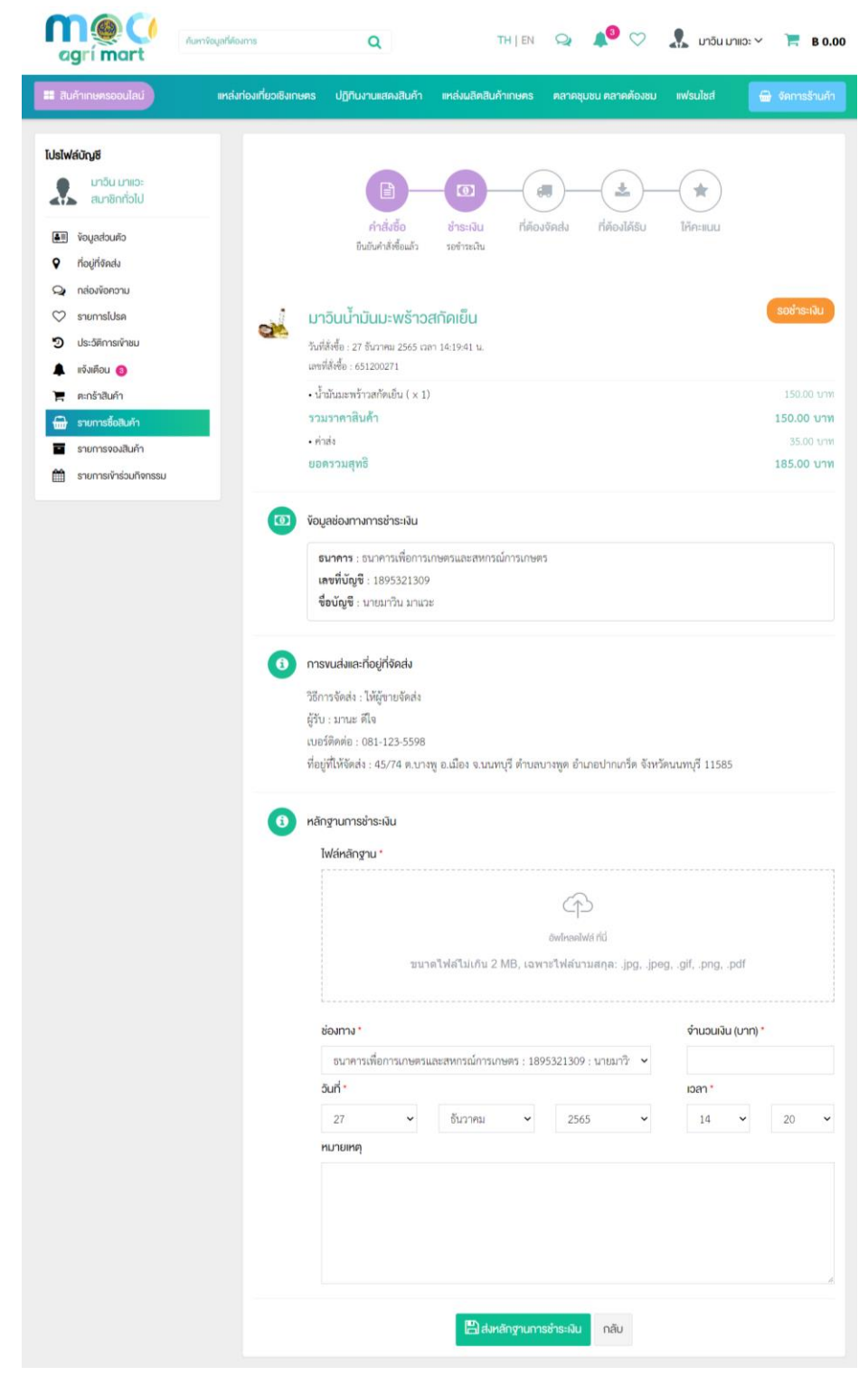

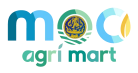

การ

 เมื่อผู้ซื้อชำระเงินแล้วระบบจะแสดงสถานะ "ชำระเงินแล้ว/รอตรวจสอบ" และส่งรูปภาพหลักฐาน ชำระเงิน และรายละเอียดการชำระเงินมาที่ผู้ขาย ดังภาพ

|   | คำสิ่งชี้อ ชำระเงิน<br>อันอันคำสิ่งขื้อแล้ว รอครวจสอ                                                 | เม่าที่ต้องจัดส่ง ที่ต้องได้รับ ให้คะแบบ<br>เง                  |
|---|----------------------------------------------------------------------------------------------------|-----------------------------------------------------------------|
|   | <b>มาวิน มาแวะ</b><br>วันที่สั่งซื้อ : 27 อันวาคม 2565 เวลา 13:57:52 น<br>เสาที่สั่งซื้อ : 651200270 | ช่าระแล้ว/รอตรวจสอบ                                             |
|   | <ul> <li>น้ำมันมะพร้าวสกัดเย็น ( × 1)</li> </ul>                                                     | 150.00 บาท                                                      |
|   | รวมราคาสินค้า                                                                                        | 150.00 บาท                                                      |
|   | • ค่าส่ง                                                                                             | 35.00 บาท                                                       |
|   | ยอดรวมสุทธิ                                                                                          | 185.00 บาท                                                      |
| 0 | เบอร์ติดต่อ : 081-123-5598<br>ที่อยู่ที่ให้จัดส่ง : 45/74 ด.บางพู อ.เมือง จ.<br>หลักฐานการชำระพิน    | นนทบุรี ดำบลบางพูด อำเภอปากเกรีด จังหวัดนนทบุรี 11585           |
|   | ไฟล์หลักฐาน                                                                                          | ช่องทาง                                                         |
|   | โอนเซินสำเร็จ                                                                                        | ธนาคารเพื่อการเกษตรและสหกรณ์การเกษตร : 1895321309 : นายมาวิน มา |
|   | una uaudendia                                                                                        | ແລະ                                                             |
|   | resoltseren                                                                                          | จำนวนเงิน                                                       |
|   | (horner) une Magnerier al martin                                                                     | 185.00 บาท                                                      |
|   | senteren a                                                                                           |                                                                 |
|   | 0[074417]950[22047                                                                                   | 27 ธนวาคม 2565 เวลา 14:11:00 น.<br>อินซีช่วย-                   |
|   | rinessurdius:<br>0.00 O'm Verhed by Kr                                                               | 27 ชั้นวาคม 2565 เวลา 14:12:16 น                                |
|   |                                                                                                    | หมายหตุ                                                         |
|   |                                                                                                    | -                                                               |
|   |                                                                                                    |                                                                 |
|   |                                                                                                    |                                                                 |

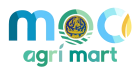

6. เมื่อผู้ใช้งานตรวจสอบหลักฐานการชำระเงินเรียบร้อยแล้ว ให้กดปุ่ม <sup>เป็ย<sub>บบันการชำระเงิน</sub> ระบบจะแสดง สถานะ "ยืนยันการชำระเงิน/รอจัดส่ง" ดังภาพ</sup>

| ะมาวินินามินมะพราวสกัดเอน                           |                                                                                                    | หน้าแรกระบบจัดการร้านค้า 🔒 หน้าซื้อสินค้า                           |
|-----------------------------------------------------|----------------------------------------------------------------------------------------------------|---------------------------------------------------------------------|
| ม : มาวินน้ำมันมะพร้าวสกัดเย็น                      |                                                                                                    | $\sim$                                                              |
| ≡ี ข้อมูลร้านค้า                                    |                                                                                                    | <b>≿</b> )—(★)                                                      |
| 🌶 กล่องง้อความ                                      | คำสั่งซื้อ ชำระเงิน ที่ต้องจัดส่ง ที่ต้                                                                                                    | องได้รับ ให้คะแนน                                                   |
| แจ้งเดือน 👩                                         | ยืนยันคำสั่งซื้อแล้ว ยืนยันการชำระเงิน รอจัดส่ง                                                                                                    |                                                                     |
| 👌 จัดการสินค้า                                      |                                                                                                    |                                                                     |
| 🔒 จัดการคำสั่งซื้อสินค้า                            |                                                                                                    | ยืนยันการชำระเงิน/รอจัดส่ง                                          |
| จัดการจองสินค้า                                     |                                                                                                    |                                                                     |
| ้ จัดการจองเข้าร่วมกิจกรรม                          | วันที่สังซื้อ : 27 ธีนวาคม 2565 เวลา 14:19:41 น.<br>เลขที่สั่งซื้อ : 651200271                                                                                                    |                                                                     |
|                                                     |                                                                                                    |                                                                     |
| 🗍 จัดการแหล่งผลิต/แหล่งท่องเที่ยว                   | <ul> <li>น้ำมันมะพร้าวสกัดเย็น ( × 1)</li> </ul>                                                                                                    | 150.00 บาท                                                          |
| ] จัดการแหล่งผลิด/แหล่งท่องเที่ยว                   | • น้ำมันมะพร้าวสกัดเย็น ( x 1)<br>รวมราคาสินค้า                                                                                                    | 150.00 ນາກ<br><b>150.00 ນາກ</b>                                     |
| <ol> <li>จัดการแหล่งผลิต/แหล่งก่องเที่ยว</li> </ol> | <ul> <li>น้ำมันมะพร้าวสกัดเย็น ( x 1)</li> <li>รวมราคาสินค้า</li> <li>ค่าส่ง</li> </ul>                                                                                                 | ורט 150.00 ערט<br><b>150.00 ערט</b><br>35.00 ערט                    |
| <ol> <li>จัดการแหล่งผลัด/แหล่งก่องเที่ยว</li> </ol> | • ขึ้ามันมะพร้าวสกัดเอ็น ( × 1)<br>รวมราคาสินค้า<br>• ค่าส่ง<br>ยอดรวมสุทธิ                                                                                                    | וורט 150.00 אורט<br><b>150.00 ערט</b><br>155.00 אורט<br>185.00 אורט |
| จัดการแหล่งผลิต/แหล่งท่องเที่ยว                     | <ul> <li>บ้ามันมะพร้าวสกัดเย็น ( × 1)</li> <li>รวมราคาสินค้า         <ul> <li>ค่าส่ง</li> <li>ยอดรวมสุทธิ</li> </ul> </li> <li>การvuduma:ก็อยู่กี่จัดส่ง</li> </ul>                     | וורט 150.00 <b>ערע)</b><br>150.00 ערעו<br>35.00 ערעו<br>185.00 ערעו |
| ป จัดการแหล่งผลิต/แหล่งก่องเที่ยว                   | <ul> <li>น้ำมันมะพร้าวสกัดเย็น ( x 1)</li> <li>รวมราคาสินค้า</li> <li>ค่าส่ง</li> <li>ยอดรวมสุทธิ</li> <li>การงนสมและกี่อยู่กี่จัดสม</li> <li>วอีการจัดส่ง : ให้ผู้ชายจัดส่ง</li> </ul> | וורט 150.00 וורט<br>וורט 35.00<br>185.00 וורט<br>185.00 וורט        |

7. ผู้ใช้งานจัดส่งสินค้าตามช่องทางการจะส่งที่กำหนดไว้ เมื่อจัดส่งสินค้าเรียบร้อยแล้ว ให้นำหมายเลข

ติดตามพัสดุ (Tracking No.) มากรอกที่ช่อง Tracking No. ดังภาพ

|                                                |                     | กรุณาบันเ | ทึกข้อมูลการจัด | กส่ง |            |     |
|------------------------------------------------|---------------------|-----------|-----------------|------|------------|-----|
| <ul> <li>วันอังคารที่ 27 ธันวาคม 2!</li> </ul> | 565 เวลา 14:21:54 เ | I.        |                 |      |            |     |
| กำลังจัดเตรียมการขนส่ง                         |                     |           |                 |      |            |     |
| เวลาอัพเดต *                                   |                     |           |                 |      | เวลาอัพเดด | ה * |
| 27 🗸                                           | ธันวาคม             | ~         | 2565            | ~    | 14         | •   |
| ช่องทางการจัดส่ง *                             |                     |           |                 |      |            |     |
| Kerry Express                                  |                     |           |                 |      |            |     |
| Tracking No. *                                 |                     |           |                 |      |            |     |
| ТН6905СММРК8С                                  |                     |           |                 |      |            |     |
| หมายเหตุ                                       |                     |           |                 |      |            |     |
|                                                |                     |           |                 |      |            |     |
|                                                |                     |           |                 |      |            |     |
|                                                |                     |           |                 |      |            |     |
|                                                |                     |           |                 |      |            |     |
|                                                |                     |           |                 |      |            |     |

สำนักงานปลัดกระทรวงพาณิชย์

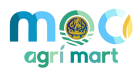

8. จากนั้นกดปุ่ม "บันทึกสถานะการจัดส่ง" ระบบจะเปลี่ยนสถานะเป็น "อยู่ระหว่างจัดส่ง" ดังภาพ

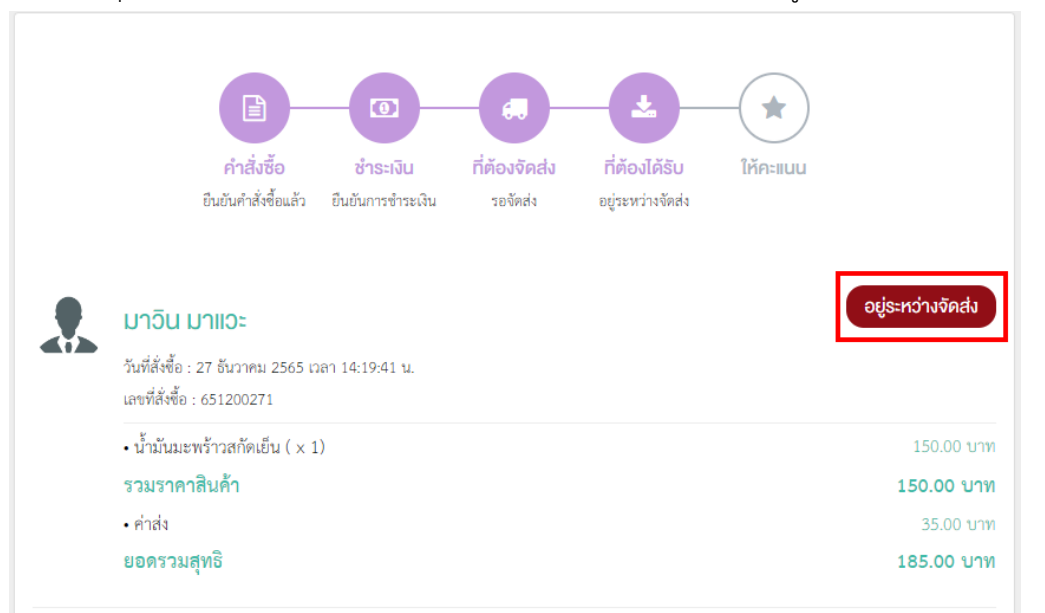

 หากผู้ใช้งานต้องการแก้ไขการจัดส่งให้กดปุ่ม "แก้ไขข้อมูล" และทำการแก้ไขและทำการแก้ไขข้อมูล สถานะการจัดส่ง ดังภาพ

|                                                             | อยู่ร<br>กรุณารอผู้ง | ระหว่างการจัดส่ง<br>ซื้อกดยืนยันการรับสินค้ | 'n         |   |
|-------------------------------------------------------------|----------------------|---------------------------------------------|------------|---|
| ) วันอังคารที่ 27 ธันวาคม 2565 เว<br>กำลังจัดเตรียมการขนส่ง | ถา 14:21:54 น.       |                                             |            |   |
| เวลาอัพเดต *                                                |                      |                                             | เวลาอัพเคต | • |
| 27 🗸                                                        | ธันวาคม 🗸            | 2565                                        | ✓ 14 .     | • |
| ช่องทางการจัดส่ง *                                          |                      |                                             |            |   |
| Kerry Express                                               |                      |                                             |            |   |
| Tracking No. *                                              |                      |                                             |            |   |
| TH6905CMMPK8C                                               |                      |                                             |            |   |
| หมายเหตุ                                                    |                      |                                             |            |   |
|                                                             |                      |                                             |            |   |
|                                                             |                      |                                             |            |   |
|                                                             |                      |                                             |            |   |
|                                                             |                      |                                             |            |   |
|                                                             |                      |                                             |            |   |

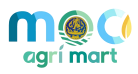

10. เมื่อแก้ไขข้อมูลสถานะการจัดส่งเรียบร้อยแล้วให้กดปุ่ม "บันทึกสถานะการจัดส่ง" ดังภาพ

|                                                     | nş                  | อยู่ระเ<br>ุณารอผู้ซื้อ | หว่างการจัดส่ง<br>กดยืนยันการรั | บสินค้า |              |  |
|-----------------------------------------------------|---------------------|-------------------------|---------------------------------|---------|--------------|--|
| วันอังคารที่ 27 ธันวาคม 2<br>กำลังจัดเตรียมการขนส่ง | 565 เวลา 14:21:54 เ | и.                      |                                 |         |              |  |
| เวลาอัพเดต *                                        |                     |                         |                                 |         | เวลาอัพเดต * |  |
| 27 🗸                                                | ธันวาคม             | ~                       | 2565                            | ~       | 14 🗸         |  |
| ช่องทางการจัดส่ง *                                  |                     |                         |                                 |         |              |  |
| Kerry Express                                       |                     |                         |                                 |         |              |  |
| Tracking No. *                                      |                     |                         |                                 |         |              |  |
| TH6905CMMPK8C                                       |                     |                         |                                 |         |              |  |
| หมายเหตุ                                            |                     |                         |                                 |         |              |  |
| ทดสอบ                                               |                     |                         |                                 |         |              |  |
|                                                     |                     |                         |                                 |         |              |  |

11. หลังจากที่ผู้ซื้อได้รับสินค้าแล้วและกดปุ่มยืนยันรับสินค้า ระบบจะเปลี่ยนสถานะเป็น "รับสินค้าแล้ว/เสร็จสิ้น" เป็นอันเสร็จการซื้อขาย

|                     | คำสิ่งซื้อ ชำระเงิน ที่ต้องจัดส่ง ที่ต้องได้รับ<br>อืนอันคำสั่งซื้อแล้ว อืนอันการชำระเงิน รองัดส่ง จัดส่งสำเร็จ | ให้คะแบบ<br>เสร็จสิ้น   |
|---------------------|----------------------------------------------------------------------------------------------------|-------------------------|
|                     | มาอิน มาแอะ                                                                                                    | รับสินค้าแล้ว/เสร็จสิ้น |
| <b>4</b> 1 <b>2</b> | วันที่สั่งซื้อ : 27 ธันวาคม 2565 เวลา 14:19:41 น.<br>เลขที่สั่งซื้อ : 651200271                                 |                         |
|                     | • น้ำมันมะพร้าวสกัดเย็น ( × 1)                                                                                  | 150.00 บาท              |
|                     | รวมราคาสินค้า                                                                                                   | 150.00 บาท              |
|                     | • ค่าส่ง                                                                                                    | 35.00 บาท               |
|                     | ยอดรวมสุทธิ                                                                                                    | 185.00 บาท              |
|                     | ะ ให้คะแบบผัชื่อ                                                                                                |                         |

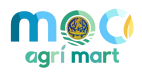

#### 2.5 จัดการกล่องข้อความ

ผู้ใช้งานสามารถจัดการข้อมูลกล่องข้อความได้ มีขั้นตอน ดังนี้

ผู้ใช้งานเลือกเมนู กล่องข้อความ ดังภาพ

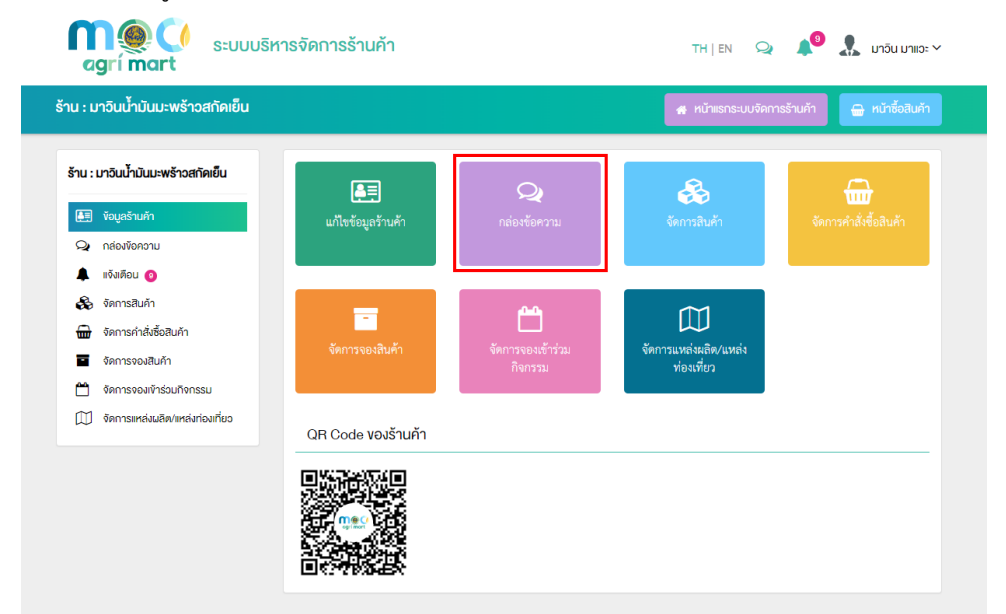

2. เมื่อมีข้อความจากผู้ซื้อระบบจะแสดงตัวเลขแจ้งเตือนที่เมนู กล่องข้อความ

| agrí mart                                                                | เรจัดการร้านค้า    |                                | TH   EN 😡                   | 🟮 🍂 🔹 มาอิน มาแอะ 🗸                |
|--------------------------------------------------------------------------|--------------------|--------------------------------|-----------------------------|------------------------------------|
| ร้าน : มาวินน้ำมันมะพร้าวสกัดเย็น                                        |                    |                                |                             |                                    |
| ร้าน : มาวันน้ำมันมะพร้าวสกัดเย็น<br>เมาะร่ามสำหรัก<br>จากส่องข้อความ () | แก้ไขข้อมูลร้านค้า | 2 <sup>1</sup><br>กล่องข้อความ | <b>รริง</b><br>จัดการสินค้า | <b>ร</b><br>จัดการศำสั่งซื้อสินค้า |

ผู้ใช้งานสามารถแชทพูดคุยเกี่ยวกับสินค้าด้วยการพิมพ์ข้อความลงไปที่ช่องกรอกข้อความด้านล่าง

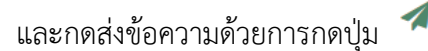

| Q | ค้นหารายชื่อผู้สนทนา | $\supset$ | มาวิน มาแวะ        |                                                                                                    |       |
|---|----------------------|-----------|--------------------|----------------------------------------------------------------------------------------------------|-------|
|   | มาอิน มาแอะ          |           | *                  | <ul> <li>พ. 28 ธ.ค. 2565</li> <li>น้ำมันมะพร้าวสกัดเย็น</li> <li>อามาราย 150.00 บาท / ชวด</li> <li>อุขัอมูลสินคัว</li> </ul> | 08.47 |
|   |                      | C         | พิมพ์ข้อความที่นี่ |                                                                                                    |       |

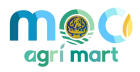

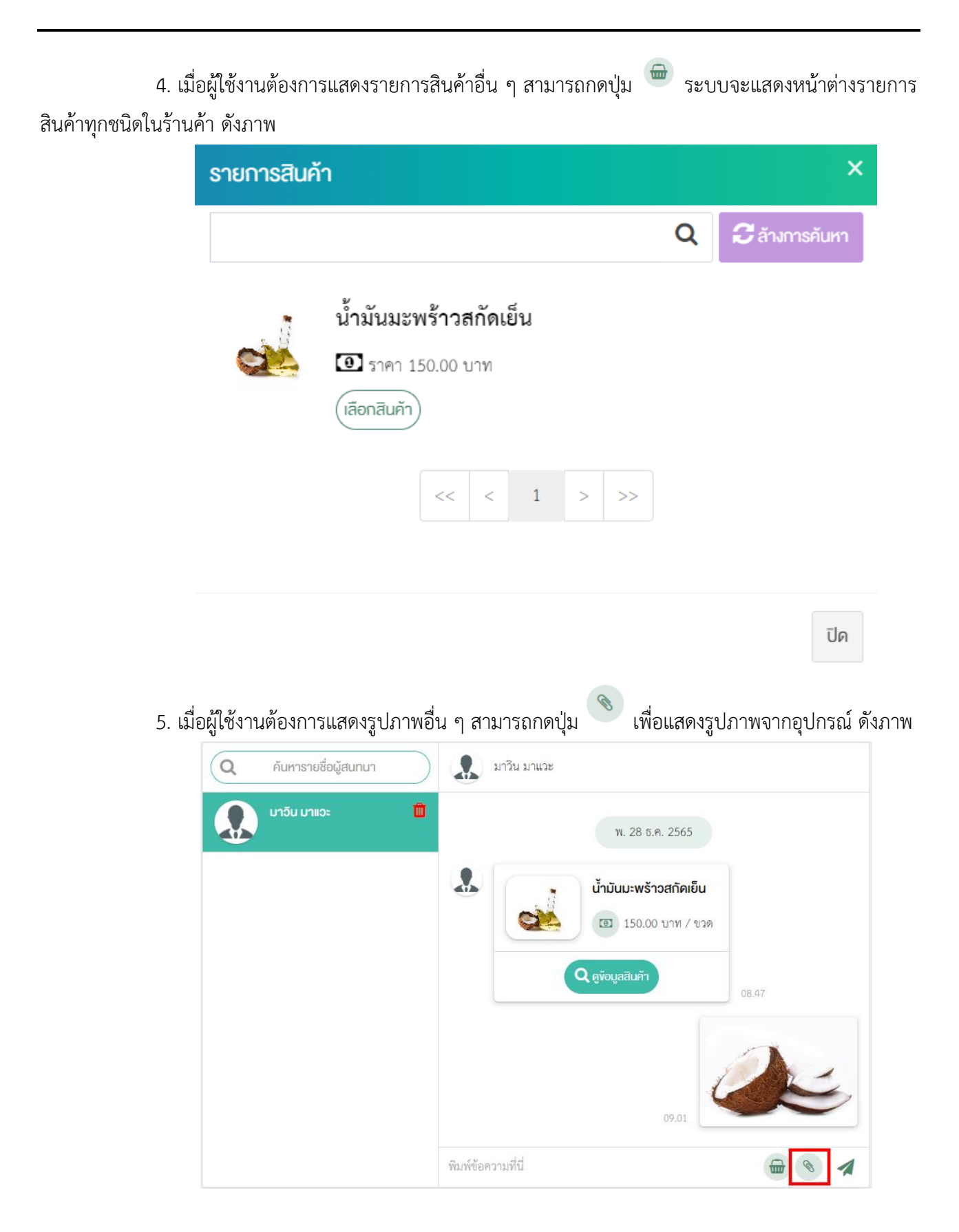

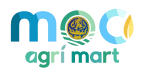

#### 2.6 จัดการการแจ้งเตือน

ผู้ใช้งานสามารถจัดการข้อมูลการแจ้งเตือนได้ มีขั้นตอน ดังนี้

ผู้ใช้งานเลือกเมนู แจ้งเตือน ดังภาพ

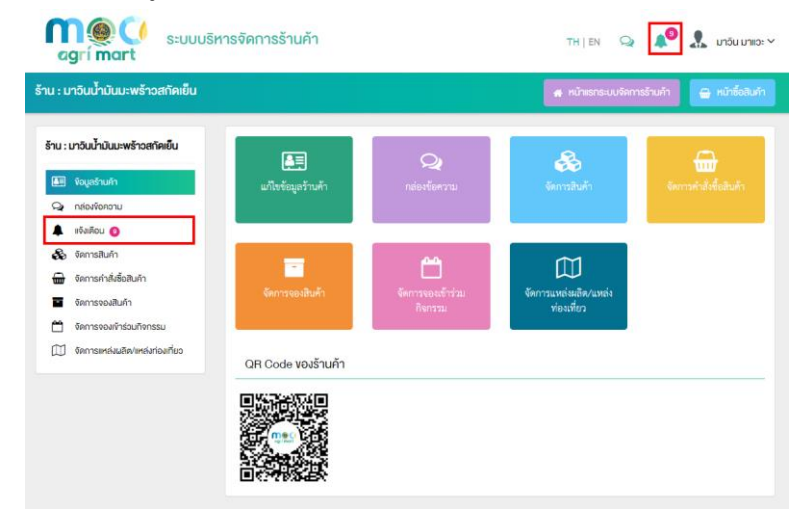

2. ระบบจะแสดงรายการการแจ้งเตือนและแสดง วันที่ เวลา ที่ได้รับการแจ้งเตือน

| agrí mart s:0005                                                                                                    | หารจัดการร้านค้า                                                                                                    | TH J EN 😡 📣 🕺 🔝 มาอิน มาแอะ 🗸               |
|----------------------------------------------------------------------------------------------------|----------------------------------------------------------------------------------------------------|---------------------------------------------|
| ร้าน : มาอินน้ำมันมะพร้าวสกัดเย็น                                                                                     |                                                                                                    | 🖷 หน้าแรกระบบจัดการร้านด้า 🤤 หน้าชื่อสินด้า |
| ร้าน : มาวินน้ำมันมะพร้าวสกัดเย็น                                                                                     | แจ้งเคือน                                                                                                    |                                             |
| vojustrum     vojustrum     vojustrum     vojustrum     vojustrum     sonrastum     sonrastušdožum     sonrastušdožum | ۲۹۹۹۰۵۰         ۲۹۹۹۰۵۰           ۲۹۹۹۰۵۰         ۲۹۹۹۰۵۰           ۲۹۹۹۰۵۰         ۲۶۰۰۵۰           ۲۹۹۹۰۵۰         ۲۶۰۰۵۰           ۲۹۹۹۰۵۰         ۲۶۰۰۵۰ | กังหมด ♥                                    |
| รังการงองสมหา     จัดการงองเจ้าร่วมกังกรรม     จัดการเหล่งผลิต/เหล่งก่องก็มว                                          | <ul> <li>คำสิ่งชื่อรอครวจสอบการข้าระเงิน</li> <li>คำสิ่งชื่อ - 651200272</li> <li>สงานแล้าสุด : 27 อีนวาคม 2565 เวลา 14-52-19 า</li> </ul>                   | u.                                          |
|                                                                                                    | <ul> <li>บิค่าสิ่งสือไหม่</li> <li>ค่ะสิ่งขึ้ง - 651200272</li> <li>สถานสายุง - 27 ขึ้นวาคม 2565 เฉลา 14.51:08 า</li> </ul>                                  | v.                                          |
|                                                                                                    | <ul> <li>คำสังชื่อได้รับสันดักแล้ว</li> <li>คำสังชื่อ : 651200271</li> <li>อาณะล่าสุด : 27 อันวาคม 2565 เวลา 1439:441</li> </ul>                             | v.                                          |
|                                                                                                    |                                                                                                    | u.                                          |

3. ผู้ใช้งานสามารถเลือกแสดงเฉพาะรายการที่ยังไม่ได้อ่านด้วยการกดปุ่มเมนูที่มุมขวาบน ดังภาพ

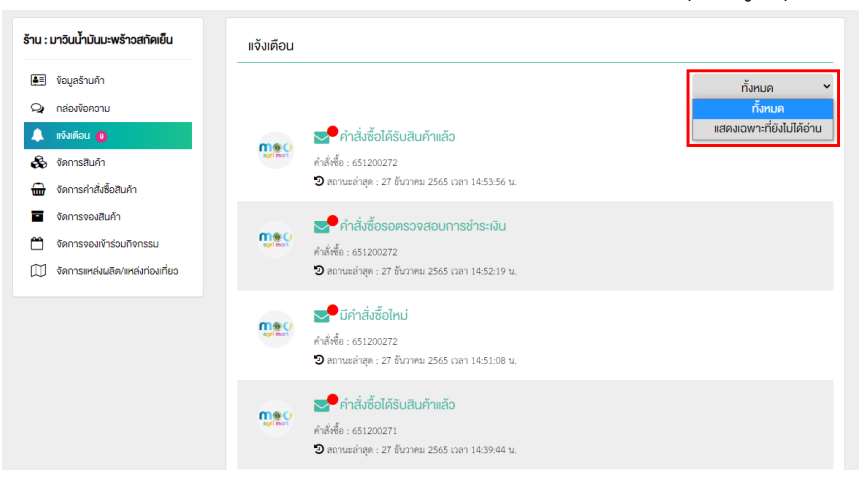

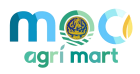

#### 2.7 จัดการจองสินค้า

ผู้ใช้งานสามารถจัดการข้อมูลการจองสินค้าได้ มีขั้นตอน ดังนี้

ผู้ใช้งานเลือกเมนู จัดการจองสินค้า ดังภาพ

| agrí mart                                                                                 | ริหารจัดการร้านค้า   |                                      | TH   EN 📿                                   | 🄎 🤱 มาอิน มาแอะ 🗸                                                                                                    |
|-------------------------------------------------------------------------------------------|----------------------|--------------------------------------|---------------------------------------------|----------------------------------------------------------------------------------------------------|
| ้าน : มาวินน้ำมันมะพร้าวสกัดเย็น                                                          |                      |                                      | 🕢 หน้าแรกระบบจัดกา                          | เรร้านค้า 💮 หน้าซื้อสินค้า                                                                                                    |
| ร้าน : มาอินน้ำมันมะพร้าวสกัดเย็น<br>โคสิ ขอมลรานกำ                                       |                      | Q                                    | <b>A</b>                                    | The second state of the second state of the second state of the second state of the second second se |
| <ul> <li>กล่องข้อความ</li> <li>แจ้งเตือน ()</li> </ul>                                    | แนงออร์แรงทุพง       | กลองรองกราม                          | ו זעראבו זאשר                               | ו אנגטשסיאו אכו זאש                                                                                                    |
| <ul> <li>จัดการสินค้า</li> <li>จัดการดำสั่งชื่อสินค้า</li> <li>จัดการจองสินค้า</li> </ul> | -<br>จัดการจองสินค้า | <b>ตัด</b> การจองเข้าร่วม<br>กิจกรรม | มีมี<br>จัดการแหล่งผลิต/แหล่ง<br>ห่องเที่ยว |                                                                                                    |
| <ul> <li>จัดการจองเข้าร่วมกิจกรรม</li> <li>จัดการแหล่งผลิต/แหล่งท่องเที่ยว</li> </ul>     | QR Code ของร้านค้า   |                                      |                                             |                                                                                                    |
|                                                                                           |                      |                                      |                                             |                                                                                                    |

2. เมื่อมีผู้ซื้อสินค้าที่ต้องการสินค้าตามฤดูกาลของท่าน ระบบจะแสดงรายการสินค้าที่ต้องรอผู้ซื้อ

### ยืนยันการจอง ดังภาพ

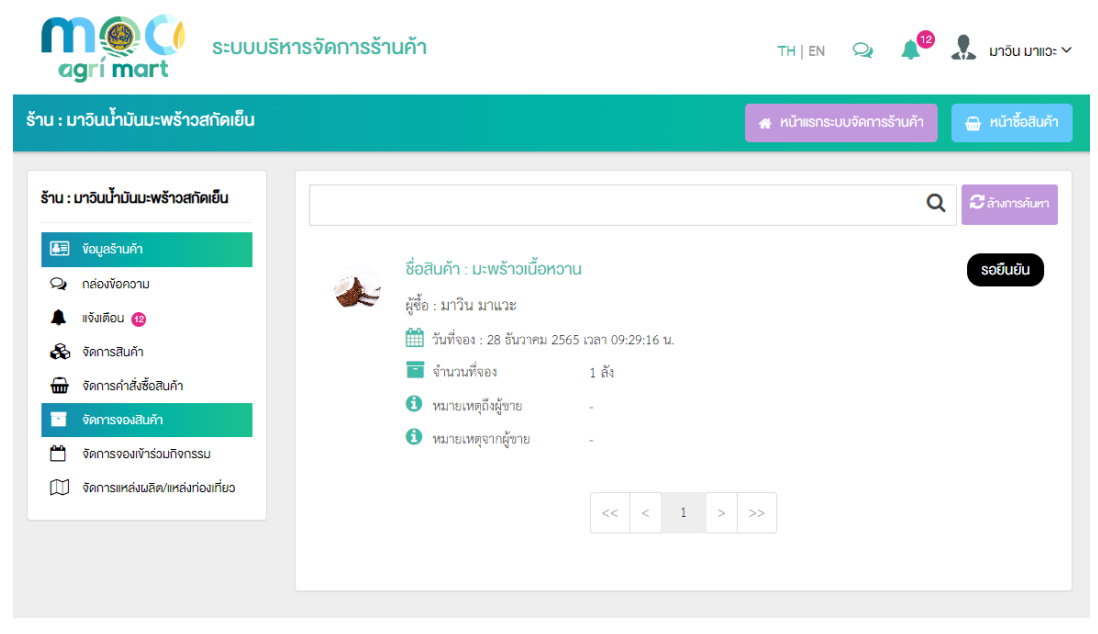

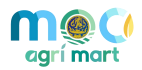

3. หลังจากที่ผู้ซื้อกดยืนยันการจองระบบจะเปลี่ยนสถานะเป็น "จอง" ผู้ใช้งานสามารถกดปุ่ม 🗸 ยืนยันการจองสินค้า 🗙 ยกเลิกการจองสินค้า เพื่อยกเลิกการจอง เพื่อยืนยันการจองสินค้า และกดปุ่ม Q ชื่อสินค้า : มะพร้าวเนื้อหวาน ผู้ซื้อ : มาวิน มาแวะ 🛗 วันที่จอง : 28 ธันวาคม 2565 เวลา 09:29:16 น. 🔳 จำนวนที่จอง 1 ลัง 📵 หมายเหตุจากผู้ซื้อ หมายเหตุถึงผู้ซื้อ 🔀 ยกเลิกการจองสินค้า 🗸 ยืนยันการจองสินค้า 1 > >> <

4. ในกรณีที่ผู้ใช้งานยืนยันการจองสินค้าระบบจะเปลี่ยนสถานะเป็น "ยืนยันแล้ว" ผู้ใช้งานกดปุ่ม

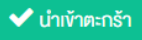

เพื่อนำรายการสินค้าที่ยืนยันการจองแล้วไปยังตะกร้าของผู้ซื้อ ดังภาพ

|      |                                       |                      | Q อี ล้างการคันห         |
|------|---------------------------------------|----------------------|--------------------------|
|      | ชื่อสินค้า : มะพร้าวเนื้อห            | อาน                  | ไปยังตะกรัา/สิ่งซื้อแล้ว |
| Se - | ผู้ซื้อ : มาวิน มาแวะ                 |                      |                          |
|      | 🋗 วันที่จอง : 28 ธันวาคม 2            | 565 เวลา 09:29:16 น. |                          |
|      | 💼 จำนวนที่จอง                         | 1 ลัง                |                          |
|      | <ol> <li>หมายเหตุถึงผู้ขาย</li> </ol> |                      |                          |
|      | 🛈 หมายเหตุจากผู้ขาย                   |                      |                          |
|      |                                       |                      |                          |
|      |                                       | << < 1 > >>          |                          |
|      |                                       |                      |                          |
|      |                                       |                      |                          |

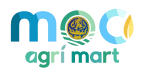

#### 2.8 จัดการจองเข้าร่วมกิจกรรม

ผู้ใช้งานสามารถจัดการข้อมูลการจองเข้าร่วมกิจกรรมได้ มีขั้นตอน ดังนี้

ผู้ใช้งานเลือกเมนู จัดการจองเข้าร่วมกิจกรรม ดังภาพ

| agrí mart s:uuusr                                                                                                    | กรจัดการร้านค้า    |                                     | TH   EN 📿                                 | 🔎 🤱 มาอิน มาแอะ 🗸          |
|----------------------------------------------------------------------------------------------------|--------------------|-------------------------------------|-------------------------------------------|----------------------------|
| ร้าน : มาวินน้ำมันมะพร้าวสกัดเย็น                                                                                                    |                    |                                     | 🚜 หน้าแรกระบบจัดก                         | กรร้านค้า 🖶 หน้าซื้อสินค้า |
| ร้าน : มาอินน้ำมันมะพร้าวสกัดเย็น                                                                                                    | <b>E</b>           | Q                                   | æ                                         | ÷                          |
| <ul> <li>vogasturi</li> <li>กล่องข้อความ</li> <li>แจ้งเตือบ (8)</li> </ul>                                                                 | แก้ไขข้อมูลร้านค้า | กล่องข้อความ                        | จัดการสินค้า                              | จัดการคำสังชื่อสินค้า      |
| <ul> <li>จัดการสินค้า</li> <li>จัดการสินค้า</li> <li>จัดการงองสินค้า</li> <li>จัดการงองสินค้า</li> <li>จัดการงองเข้าร่วมกิจกรรม</li> </ul> | จัดการจองสินค้า    | 🎦 1<br>จัดการจองเข้าร่วม<br>กิจกรรม | มี<br>จัดการแหล่งผลิต/แหล่ง<br>ท่องเที่ยว |                            |
| 🗊 จัดการแหล่งผลิต/แหล่งก่องเที่ยว                                                                                                    | QR Code ของร้านค้า |                                     |                                           |                            |
|                                                                                                    |                    |                                     |                                           |                            |

2. เมื่อมีผู้ต้องการเข้าร่วมกิจกรรมของท่าน ระบบจะแสดงรายการจองกิจกรรมที่ต้องรอผู้ใช้งาน

### ยืนยันการจอง ดังภาพ

|       |         |               |              |                |             |                 |         | Q | 🛛 ล้างการคับ |
|-------|---------|---------------|--------------|----------------|-------------|-----------------|---------|---|--------------|
| สถานะ |         | ~             | เข้าร่วมตั้ง | แต่วันที่      | เข้าร่วมถึง | งวันที่         |         |   |              |
|       | ້ชื่อ။  | หล่งท่องเที่ย | มว : ทดสอเ   | U              |             |                 |         |   | รอยินยัน     |
| C.    | ชื่อกิ  | จกรรม : ทดส   | าบ           |                |             |                 |         |   |              |
|       | ชื่อผู้ | จอง : มาวิน ม | าแวะ         |                |             |                 |         |   |              |
|       | m       | 2 มกราคม 2    | 566 (12:01   | - 12:11)       |             |                 |         |   |              |
|       | 썉       | จำนวนผู้เข้า  | ่วม          | 4 ท่าน         |             |                 |         |   |              |
|       | θ       | ราคาเข้าร่วม  | ต่อท่าน      | 100.00 บาท     |             |                 |         |   |              |
|       | ***     | จำนวนผู้รับย  | าหาร         | 2 ท่าน         |             |                 |         |   |              |
|       | 79      | ค่าอาหารต่อ   | ท่าน         | 100.00 บาท     |             |                 |         |   |              |
|       | 0       | รวมราคา       |              | 600.00 บาท     |             |                 |         |   |              |
|       |         |               |              | 🗸 ยืนยันการจอง | 🗙 ยกเลิก    | าการจองเข้าร่วม | กิจกรรม |   |              |
|       |         |               |              | << <           | 1 > >       | >>              |         |   |              |

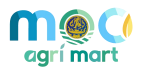

|       |                                                                                                    |                                                                  |                   | Q             | 🕻 ล้างการค้นหา |
|-------|----------------------------------------------------------------------------------------------------|------------------------------------------------------------------|-------------------|---------------|----------------|
| สถานะ | - 🗸 เข้าร่วมผ่                                                                                                    | โ้งแต่วันที่                                                     | เข้าร่วมถึงวันที่ | <b>*</b>      |                |
| 2     | <ul> <li>ชื่อแหล่งก่องเกี่ยว : กดสอบ</li> <li>ชื่อถ้จกรรม : ทดสอบ</li> <li>ชื่อผู้จอง : มาวิน มาแวะ</li> <li>2 มกราคม 2566 (12:0</li> <li>จำนวนผู้เข้าร่วม</li> <li>ราคาเข้าร่วมต่อท่าน</li> <li>จำนวนผู้รับอาหาร</li> <li>ค่าอาหารต่อท่าน</li> </ul> | 20<br>1 - 12:11)<br>4 ท่าน<br>100.00 บาท<br>2 ท่าน<br>100.00 บาท |                   |               | รอยืนยัน       |
|       | <ol> <li>รวมราคา</li> </ol>                                                                                                    | 600.00 บาท<br>ยืนยันการจอง                                       | 🗶 ยกเลิกการจองเง้ | ์าร่วมกิจกรรม |                |

|       |            |                                 |                               | <b>AA</b>  |
|-------|------------|---------------------------------|-------------------------------|------------|
| สถานะ |            | <ul> <li>เข้าร่วมตั้</li> </ul> | แต่วันที่ 🎹 เข้าร่วมถึงวันที่ |            |
|       | ຮ່່ວແ      | หล่งท่องเที่ยว : ทดสอ           | U                             | ยืนยันแล้ว |
|       | ชื่อกิ่    | งกรรม : ทดสอบ                   |                               |            |
|       | ซื่อผู้จ   | งอง : มาวิน มาแวะ               |                               |            |
|       | <b>***</b> | 2 มกราคม 2566 (12:01            | - 12:11)                      |            |
|       | 쌸          | จำนวนผู้เข้าร่วม                | 4 ท่าน                        |            |
|       | θ          | ราคาเข้าร่วมต่อท่าน             | 100.00 บาท                    |            |
|       | ***        | จำนวนผู้รับอาหาร                | 2 ท่าน                        |            |
|       | ۳٩         | ค่าอาหารต่อท่าน                 | 100.00 บาท                    |            |
|       | 0          | รวมราคา                         | 600.00 บาท                    |            |
|       |            |                                 |                               |            |
|       |            |                                 | << < 1 > >>                   |            |
|       |            |                                 |                               |            |

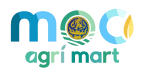

#### จัดการแหล่งผลิต/แหล่งท่องเที่ยว 2.9

ร้าน : มาวินน้ำมันมะพร้าวสกัดเย็น

จัดการจองสินค้า

จัดการจองเข้าร่วมกิจกรรม 🕅 จัดการแหล่งผลิต/แหล่งท่องเที่ยว

🚛 ข้อมูลร้านค้า 🤉 กล่องข้อความ แจ้งเดือน 🔞 🗞 จัดการสินค้า จัดการคำสั่งซื้อสินค้า

<del>....</del>

• Ë

ผู้ใช้งานสามารถจัดการข้อมูลแหล่งผลิต/แหล่งท่องเที่ยวได้ มีขั้นตอน ดังนี้

ผู้ใช้งานเลือกเมนู จัดการแหล่งผลิต/แหล่งท่องเที่ยว ดังภาพ

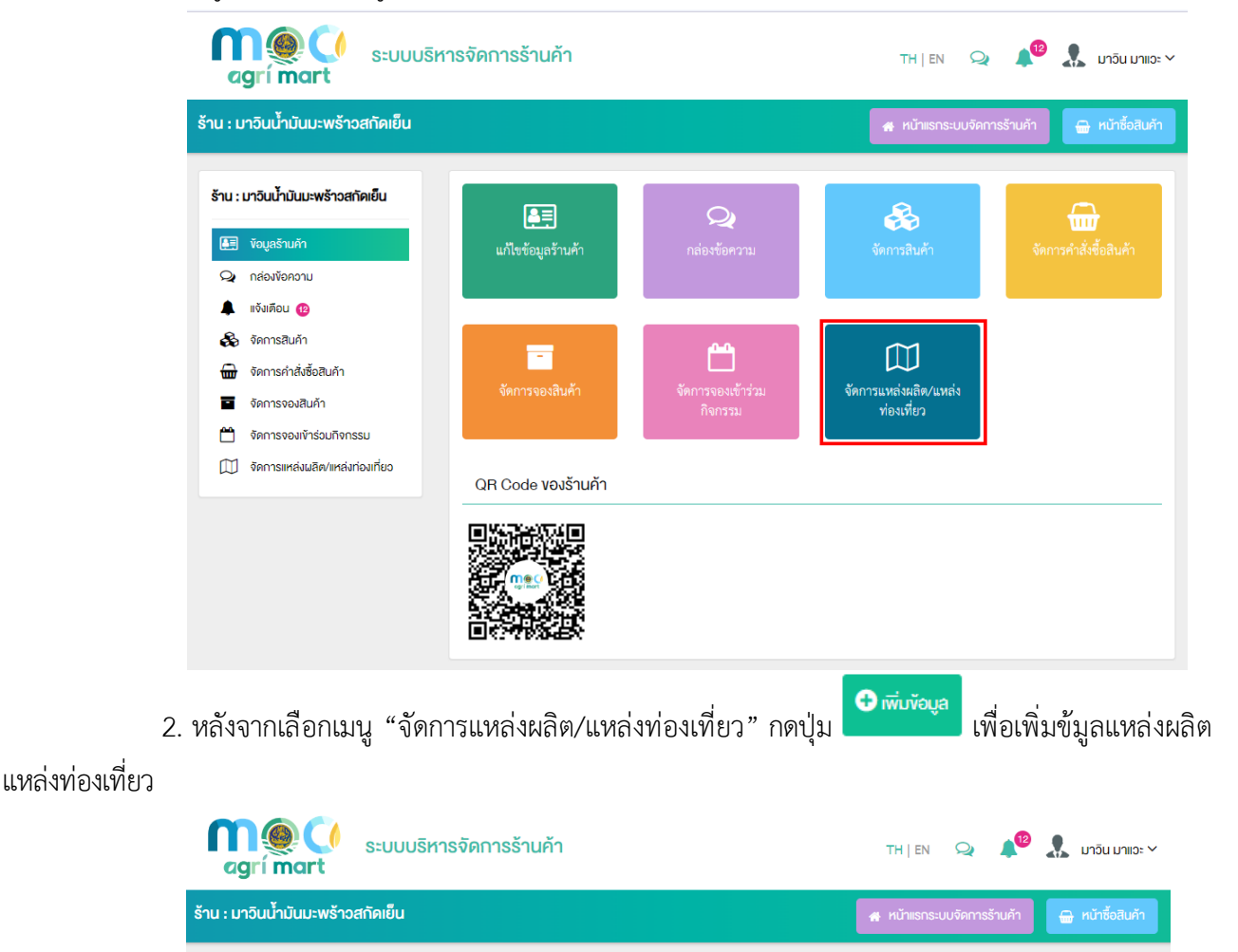

า 🛨 เพิ่มข้อมูล

Q อีล้างการคันห

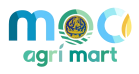

3. เมื่อกดปุ่ม "เพิ่มข้อมูล" ระบบจะนำท่านเข้าสู่หน้ากรอกข้อมูลแหล่งผลิต/แหล่งท่องเที่ยว ดังภาพ

| ภาษาไทย    | English                                                         |
|------------|-----------------------------------------------------------------|
| ง้อมูลทั่ง | าป                                                              |
| (1)        | ชื่อ *                                                          |
|            |                                                                 |
| (1)        | รายละเอียด                                                      |
|            |                                                                 |
|            |                                                                 |
|            | รูปภาพหน้าปก                                                    |
|            | <b>P</b>                                                        |
|            | อิพโหลดไฟล์ กีนี                                                |
|            | ขนาดไฟส์ไม่เกิน 2 MB, เฉพาะไฟล์นามสกุล: .jpg, .jpeg, .gif, .png |
|            | L                                                               |
| (1)        | ประวัติความเป็นมา                                               |
|            |                                                                 |
|            |                                                                 |
|            |                                                                 |
|            |                                                                 |
| 1          | ลักษณะเด่น                                                      |
|            |                                                                 |
|            |                                                                 |
|            |                                                                 |
| (1)        | กำหนดเป็นแหล่งท่องเที่ยว                                        |
|            | <ul> <li>Pışı</li> </ul>                                        |

### <u>ส่วนเพิ่มข้อมูลแหล่งผลิต/แหล่งท่องเที่ยว</u>

- ชื่อ : ชื่อของแหล่งผลิตหรือแหล่งท่องเที่ยว
- รายละเอียด : บอกรายละเอียดของสถานที่ เช่น เป็นสวน เป็นฟาร์ม เป็นต้น
- รูปภาพหน้าปก : อัพโหลดรูปภาพหน้าปกที่จะให้เป็นภาพหลักของสินค้า ขนาดไฟล์ไม่เกิน 2 MB, เฉพาะ
   ไฟล์นามสกุล: .jpg, .jpeg, .gif, .png
- ประวัติความเป็นมา : ประวัติความเป็นมาของแหล่งผลิตหรือแหล่งท่องเที่ยว
- ลักษณะเด่น : จุดเด่นที่ใช้ดึงดูดนักท่องเที่ยวที่ต้องการเข้ามาชม
- กำหนดเป็นแหล่งท่องเที่ยว : เลือกใช่หากต้องการให้สถานที่นี้เป็นแหล่งท่องเที่ยว

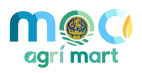

| ที่อยู่และการติดต่อ                                                                |                                                                                  |                                                                                                    |                                                                                                    |
|------------------------------------------------------------------------------------|----------------------------------------------------------------------------------|----------------------------------------------------------------------------------------------------|----------------------------------------------------------------------------------------------------|
| (1) ที่อยู่                                                                        |                                                                                  |                                                                                                    |                                                                                                    |
| nंอยู่ <b>*</b>                                                                    |                                                                                  |                                                                                                    |                                                                                                    |
| หมู่                                                                               |                                                                                  | ชอย                                                                                                    |                                                                                                    |
| หมู่                                                                               |                                                                                  |                                                                                                    |                                                                                                    |
| จังหวัด *                                                                          | โปรดเลือก 🗸 🗸                                                                    | เ∨ต/อำเ∩อ *                                                                                                    | ~                                                                                                    |
| แขวง/ตำบล *                                                                        | ~                                                                                | รหัสไปรษณีย์                                                                                                    |                                                                                                    |
| เบอร์โทรติดต่อ                                                                     |                                                                                  | เบอร์โทรสาร                                                                                                    |                                                                                                    |
| เบอร์โทรศัพท์มือถือ                                                                |                                                                                  | Email                                                                                                    |                                                                                                    |
| Website URL                                                                        |                                                                                  |                                                                                                    |                                                                                                    |
| ชื่อผู้ติดต่อ                                                                      |                                                                                  | ตำแหน่งผู้ติดต่อ                                                                                                    |                                                                                                    |
| แผนที่และพิกัดที่ตั้ง                                                              |                                                                                  |                                                                                                    |                                                                                                    |
| <ul> <li>รูปภาพแผนที่</li> <li>ขนาดไฟล์ไม่เกิน 2 MB, เฉพ</li> <li>พิกัค</li> </ul> | อัพไหลด่<br>มาะไฟล์นามสกุล: .jpg, .jp<br>pix                                     | ไฟล์ กี่นี่<br>wag, .gif, .png และขนาดไฟล์ที<br>el                                                                                                    | ใหมาะสม: 800 x 600                                                                                                    |
| พิกัด Latitude *                                                                   |                                                                                  | พิกัด Longitude *                                                                                                    |                                                                                                    |
| 🛛 กำหนดตำแหน่งจากแผนที่                                                            | 🕈 กำหนดตำแหน่งจาก                                                                | ชื่อสถานที่                                                                                                    |                                                                                                    |
| แผนที่ ดาวเทียม<br>นหนที่ ดาวเทียม<br>นหาส<br>มหน<br>คบาร์<br>อันตามัน<br>Google   | ตาก<br>เหตุบาลแคร<br>แม่สอค<br>12<br>สุพาวาณ<br>กรุงเทพ<br>บาะอาบดีรีล้<br>สุมพา | งมุโลก<br>ของแก่ม<br>ของแก่ม<br>เระเทศไทย<br>แครวรชสีมา สุรินทร์<br>บุรี<br>แมหานคร<br>ระยอง ธุนทบุรี<br>ตรรด<br>พูม<br>เรียบรรด<br>เรียบรรด<br>เรียบรรรด<br>เรียบรรด<br>เรียบรรด<br>เรียบรรด<br>เรียบรรด<br>เรียบรรด<br>เรียบรรด<br>เรียบรรด<br>เ | 10000 - 10000 - 100000 - 100000 - 100000 - 100000 - 100000 - 100000 - 100000 - 100000000 |

- ที่อยู่ : บอกที่อยู่ของสถานที่
- รูปภาพแผนที่ : สามารถแนบรูปภาพของแผนที่ และบอกพิกัด Latitude และพิกัด Longitude

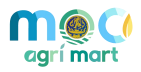

| ง้อมูลรูป  | ภาพแกลอรี่            | -                                                              |
|------------|-----------------------|----------------------------------------------------------------|
|            | รูปภาพแกลอธี่         |                                                                |
|            |                       | ф                                                              |
|            |                       | อพไหลดไฟล์ ที่นี่                                              |
|            | ขนาดไฟล               | เป็ม่เก็น 2 MB, เฉพาะไฟล์นามสกุล: .jpg, .jpeg, .gif, .png      |
| ข้อมูลวิดี | โอมัลติมีเดีย         |                                                                |
|            | วิดีโอมิลติมีเดีย     |                                                                |
|            | • ໄม่มี Upload Youtul | De                                                             |
| ง้อมูลเอก  | าสารที่เกี่ยวข้อง     | -                                                              |
| 0          | เอกสารที่เที่ยวข้อง   |                                                                |
|            |                       | ф                                                              |
|            |                       | อัพเ้หลดไฟล์ ที่นี่                                            |
|            | อัพโหลดได้หล          | ายไฟล์ แต่ละไฟล์ขนาดไม่เก็น 10 MB, เฉพาะไฟล์นามสกุล: .pdf      |
| ง้อมูลวัน  | ที่และเวลาทำการ       |                                                                |
| 0          | วินที่และเวลาทำการ    |                                                                |
|            | เวลาทำการ             | ทุกวัน 🗸 ซม. : นาที่ - ซม. : นาที่ <mark>เพิ่บเวลากำการ</mark> |
|            | หมายเหตุเวลาทำการ     |                                                                |
|            | ช่องที่เหมาะสม        |                                                                |

- ข้อมูลรูปภาพแกลอรี่: เพิ่มรูปภาพสถานที่ท่องเที่ยวแบบหลายรูปภาพ ขนาดไฟล์ไม่เกิน 2 MB, เฉพาะไฟล์ นามสกุล: .jpg, .jpeg, .gif, .png
- ข้อมูลวิดีโอมัลติมีเดีย : แนบไฟล์วีดีโอหรือลิงค์วีดีโอของสถานที่ท่องเที่ยว
- ข้อมูลเอกสารที่เกี่ยวข้อง : แนบเอกสารขนาดไม่เกิน 10 MB, เฉพาะไฟล์นามสกุล: .pdf
- ข้อมูลวันที่และเวลาทำการ
  - O เวลาทำการ : เพิ่มวัน เวลาเปิดและเวลาปิดทำการของสถานที่ และกดปุ่ม
  - O หมายเหตุเวลาทำการ : เช่น หยุดทุกวันนักขัตฤกษ์
  - ช่วงที่เหมาะสม : ช่วงเวลาที่เหมะต่อการท่องเที่ยว

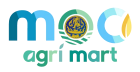

| อิตธาค่าเข้าชม                                                                                                    |                                                                                                    |                                                                                                    |  |  |  |  |
|----------------------------------------------------------------------------------------------------|----------------------------------------------------------------------------------------------------|----------------------------------------------------------------------------------------------------|--|--|--|--|
| อิตธาค่าเง้าชม *                                                                                                    | ⊙ไม่มีค่าใช้จ่าย ⊖มีค่าใช้จ่าย                                                                                                    | <ul> <li>ไม่มีค่าใช้จ่าย ⊖ มีค่าใช้จ่าย</li> </ul>                                                                                              |  |  |  |  |
|                                                                                                    | ต่างชาติ ผู้ใหญ่ (บาท)                                                                                                    | บาท                                                                                                    |  |  |  |  |
|                                                                                                    | ต่างชาติ เด็ก (บาท)                                                                                                    | บาท                                                                                                    |  |  |  |  |
|                                                                                                    | ไทย ผู้ใหญ่ (บาท)                                                                                                    | บาท                                                                                                    |  |  |  |  |
|                                                                                                    | ไทย เด็ก (บาท)                                                                                                    | บาท                                                                                                    |  |  |  |  |
| หมายเหตุอิตราค่าเข้าชม                                                                                                    |                                                                                                    |                                                                                                    |  |  |  |  |
| เวลาโดยประมาณที่ใช้<br>เที่ยวสถามที่นี้                                                                                                    |                                                                                                    |                                                                                                    |  |  |  |  |
| moothinana                                                                                                    |                                                                                                    |                                                                                                    |  |  |  |  |
| ลุ่มเป้าหมาย<br>เป้าหมาย                                                                                                    |                                                                                                    |                                                                                                    |  |  |  |  |
| สุ่มเป้าหมาย<br>เป้าหมาย<br>กลุ่มเป้าหมายกระแสหลัก                                                                                                    |                                                                                                    |                                                                                                    |  |  |  |  |
| สุ่มเป้าหมาย<br>เป้าหมาย<br>กลุ่มเป้าหมายกระแสหลัก                                                                                                    | กลุ่ะ                                                                                                    | แล้สูงอายุ                                                                                                    |  |  |  |  |
| สุ่มเป้าหมาย<br>เป้าหมาย<br>กลุ่มเป้าหมายกระแสหลัก<br>กลุ่มครอบครัว<br>กลุ่มวัยทำงาน                                                                                                    | กลุ่ะ<br>กลุ่ะ                                                                                                    | มผู้สูงอายุ<br>มนักเรียนนักศึกษา / เยาวชน / วัยรุ่น                                                                                             |  |  |  |  |
| สุ่มเป้าหมาย<br>เป้าหมาย<br>กลุ่มเป้าหมายกระแสหลัก<br>กลุ่มครอบครัว<br>กลุ่มวัยทำงาน<br>กลุ่มสตรี                                                                                                    | กลุ่<br>กลุ่<br>กลุ่                                                                                                    | มผู้สูงอายุ<br>มนักเรียนนักศึกษา / เยาวชน / วัยรุ่น<br>มมุสลิม                                                                                  |  |  |  |  |
| สุ่มเป้าหมาย<br>เป้าหมาย<br>กลุ่มเป้าหมายกระแสหลัก<br>กลุ่มครอบครัว<br>กลุ่มวัยทำงาน<br>กลุ่มสตรี<br>กลุ่มสตรี<br>กลุ่มสู่รัก / คู่แต่งงาน                                                                                        | กลุ่<br>กลุ่<br>กลุ่                                                                                                    | ผลู้สูงอายุ<br>มนักเรียนนักศึกษา / เยาวชน / วัยรุ่น<br>มมุสลิม                                                                                  |  |  |  |  |
| สุ่มเป้าหมาย<br>เป้าหมาย<br>กลุ่มเป้าหมายกระแสหลัก<br>กลุ่มครอบครัว<br>กลุ่มวัยทำงาน<br>กลุ่มสุดรี<br>กลุ่มสู่รัก / คู่แต่งงาน<br>กลุ่มเป้าหมายสนใจพิเศษ                                                                          | กลุ่<br>กลุ่<br>กลุ่                                                                                                    | มผู้สูงอายุ<br>มนักเรียนนักศึกษา / เยาวชน / วัยรุ่น<br>เมุสลิม                                                                                  |  |  |  |  |
| สุ่มเป้าหมาย<br>เป้าหมาย<br>กลุ่มเป้าหมายกระแสหลัก<br>กลุ่มครอบครัว<br>กลุ่มวัยทำงาน<br>กลุ่มสตรี<br>กลุ่มสู่รัก / คู่แต่งงาน<br>กลุ่มเป้าหมายสนใจพิเศษ<br>กลุ่ม Golf                                                             | กลุ่<br>กลุ่<br>กลุ่                                                                                                    | แผู้สูงอายุ<br>มนักเรียนนักศึกษา / เยาวชน / วัยรุ่น<br>มมุสลิม<br>ม Wedding & Honeymoon                                                         |  |  |  |  |
| สุ่มเป้าหมาย<br>เป้าหมาย<br>กลุ่มเป้าหมายกระแสหลัก<br>กลุ่มศรอบครัว<br>กลุ่มชุรทางาน<br>กลุ่มสุตรี<br>กลุ่มสู่รัก / คู่แต่งงาน<br>กลุ่มเป้าหมายสนใจพิเศษ<br>กลุ่ม Golf<br>กลุ่ม Health & Wellne                                   | กลุ่<br>กลุ่<br>กลุ่<br>ess กลุ่                                                                                                    | มผู้สูงอายุ<br>มนักเรียนนักศึกษา / เยาวชน / วัยรุ่น<br>มมุสลิม<br>ม Wedding & Honeymoon<br>ม Soft Adventure & Ecotourism                        |  |  |  |  |
| สุ <b>่มเป้าหมาย</b><br>เป้าหมาย<br>กลุ่มเป้าหมายกระแสหลัก<br>กลุ่มครอบครัว<br>กลุ่มรัยทำงาน<br>กลุ่มสุตรี<br>กลุ่มสูรัก / คู่แต่งงาน<br>กลุ่มเป้าหมายสนใจพิเศษ<br>กลุ่ม Golf<br>กลุ่ม Health & Wellne<br>กลุ่มท่องเที่ยวเชิงศาสน | n កុរុ<br>n កុរុ<br>n កុរុ<br>n កុរុ<br>n កុរ<br>n កុរ | มผู้สูงอายุ<br>มนักเรียนนักศึกษา / เยาวชน / วัยรุ่น<br>มมุสลิม<br>µ Wedding & Honeymoon<br>µ Soft Adventure & Ecotourism<br>µ MICE / ศึกษาดูงาน |  |  |  |  |

- ข้อมูลอัตราค่าเข้าชม : กำหนดอัตราค่าเข้าชม
  - o อัตราค่าเข้าชม : กำหนดอัตราค่าเข้าชม
  - O หมายเหตุอัตราค่าเข้าชม: เช่น หากเป็นผู้สูงอายุหรือเด็กอายุต่ำกว่า 10ปี เข้าชมฟรี
  - O เวลาโดยประมาณที่ใช้เที่ยวสถานที่นี้ : เวลาที่ใช้ในการท่องเที่ยวโดยประมาณ
- ข้อมูลกลุ่มเป้าหมาย : กำหนดข้อมูลกลุ่มเป้าหมาย

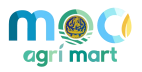

| Social Network                                                                                                    |                                                                         |                                                                     |
|----------------------------------------------------------------------------------------------------|-------------------------------------------------------------------------|---------------------------------------------------------------------|
| Facebook                                                                                                    |                                                                         |                                                                     |
| LineID                                                                                                    | L L L L L L L L L L L L L L L L L L L                                   | Fwitter                                                             |
| มูลการเดินทาง                                                                                                    |                                                                         |                                                                     |
| การเดินกาง                                                                                                    |                                                                         |                                                                     |
| การเดินทาง                                                                                                    | จักรยาน                                                                 | มอเตอร์ไซด์                                                         |
|                                                                                                    | รถไฟฟ้า (BTS)                                                           | รถไฟฟ้าใต้ดิน (MRT)                                                 |
|                                                                                                    | เตินเท้า                                                                | รถโดยสารประจำทาง                                                    |
|                                                                                                    | รถไฟ                                                                    | รถยนต์                                                              |
|                                                                                                    | เรือ                                                                    |                                                                     |
|                                                                                                    |                                                                         |                                                                     |
| หมายเหตุการเดินทาง                                                                                                    |                                                                         |                                                                     |
| หมายเหตุการเดินทาง<br>มลเพิ่มเติม                                                                                                    |                                                                         |                                                                     |
| หมายเหตุการเดินทาง<br>มูลเพิ่มเติม                                                                                                    |                                                                         |                                                                     |
| หมายเหตุการเดินทาง<br>มูลเพิ่มเติม<br><u>B I S   Ix</u> ] <sup>ชนาด -</sup>                                                             |                                                                         | 1 1 1 1 1 <b>0</b> 0 1 1                                            |
| หมายเหตุการเดินทาง<br>เมูลเพิ่มเติม<br>B I S   I <sub>x</sub>   <sup>ชนาด -</sup> ( <u>A</u>                                            | <b>⊘</b> - ј≡ :≡   -¦≋ -¦≅   99  <br>@ есйа НТМL <b>15</b>              | L I I I (00 00 <b>P</b> ) [1 II II II II II II II II II II II II II |
| หมายเหตุการเดินทาง<br>เมูลเพิ่มเติม<br><u>B I <del>S</del> I, โมาล - (A</u>                                                             | <u>ו</u> בר ₪.<br>וַב יב וּוּצ זּצ וּ אַד<br>פּראָמ HTML ש              |                                                                     |
| หมายเหตุการเดินทาง<br>เมูลเพิ่มเติม<br><u>BIS∣I<sub>x</sub></u> ฃนาด - (▲                                                               | <u> ⊠-</u> Ј⊒ :⊒   -{⊵ -}Е   99  <br>@ ести́я НТМL <mark>1</mark> 55    |                                                                     |
| หมายเหตุการเดินทาง<br>มูลเพิ่มเติม<br><u>B I <del>S</del> I </u> x <u></u> <sup>มนาด</sup> <u>A</u>                                     | <u>L</u> - <b>Ш</b> -<br>Ј≣ :≣   н≣ н⊠   99  <br>@ есийа НТМL <b>Ш</b>  |                                                                     |
| หมายเหตุการเดินทาง<br>มูลเพิ่มเติม<br><u>BIS</u> Ix ฃนาด →                                                                              | <u> </u> []= :=   н⊵ н⊵   99  <br>@ ęзйа НТМL] (Ш                       |                                                                     |
| หมายเหตุการเดินทาง<br>มูลเพิ่มเติม<br><u>B I <del>S</del> I, ⊇นาด → A</u>                                                               | <u>1</u> = :=   -!≡ -!≡   99                                            |                                                                     |
| หมายเหตุการเดินทาง<br>มูลเพิ่มเติม<br><u>B I <del>S</del> I </u> <u></u> <sup>_</sup> <sup>_</sup> <u></u> <u></u> <sup>_</sup> <u></u> | <u>1</u> - <b>О</b> -<br>ј∃ :Ξ   на на 199  <br>@ ęстха НТМL <b>155</b> |                                                                     |
| หมายเหตุการเดินทาง<br>มมูลเพิ่มเติม<br><u>BIS I<sub>x</sub> ฃนาค (</u> <u>A</u>                                                         | <u>1</u> - <b>О</b> -<br>ј= :=   -{E -}E   99  <br>@ есйа НТМ∟ <b>Ш</b> |                                                                     |
| หมายเหตุการเดินทาง<br>มูลเพิ่มเติม<br><u>BISI</u> (ขนาด -) (▲                                                                           | <u> </u> JΞ :Ξ   н⊭ н⊭   99  <br>@ ęзйа HTML<br>Ш                       |                                                                     |

- ข้อมูล Social Network : เช่น ชื่อเพจเฟสบุ๊ค ช่องทางติดต่อทางไลน์
- **ข้อมูลการเดินทาง** : บอกวิธีการเดินทางมาที่สถานที่ท่องเที่ยว
- ข้อมูลเพิ่มเติม : เพิ่มข้อมูลอื่น ๆ (ถ้ามี)

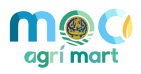

|               | dia              |                 |               | ~           |
|---------------|------------------|-----------------|---------------|-------------|
| #             | ชื่อกิจกรรม      | หมวดหมู่        | หมวดหมู่รอง   | จัดการ      |
| ข้อมูลกิจกระ  | รมที่เข้าร่วมได้ |                 |               | เพิ่มข้อมูล |
| #             | ชื่อกิจกรรม      | ค่าใช้จ่ายต่อคน | ค่าอาหารต่อคน | จัดการ      |
| ข้อมูลสิ่งอำเ | มวยความสะดวก     |                 |               | +           |
| ข้อมูลสาธาร   | รณูปโภค          |                 |               | +           |

ข้อมูลกิจกรรม : กดปุ่ม

# หากสถานที่ท่องเที่ยวมีกิจกรรม ดังภาพ

| ภาษาไทย Engli   | sh        |  |
|-----------------|-----------|--|
| ชื่อกิจกรรม *   |           |  |
| ประเภทกิจกรรม * | โปรดเลือก |  |
| ประเภทกิจกรรม   | โปรดเลือก |  |
| 304 *           |           |  |
| รายละเอียด      |           |  |
|                 |           |  |
|                 |           |  |
|                 |           |  |
|                 |           |  |

- O ชื่อกิจกรรม : กำชื่อกิจกรรม
- O ประเภทกิจกรรม : กำหนดประเภทกิจกรรม

เพิ่มข้อมูล

- O ประเภทกิจกรรมรอง : กำหนดประเภทกิจกรรมรอง
- O **รายละเอียด :** กำหนดรายละเอียดที่ต้องการจะบอกผู้ที่จะเข้าร่วมกิจกรรม

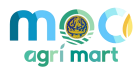

ข้อมูลกิจกรรมที่เข้าร่วมได้ : กดปุ่ม

<sup>เพิ่มข้อมูล</sup> หากมีกิจกรรมที่เข้าร่วมได้ ดังภาพ

|            | บาท                                    |                                                         |
|------------|----------------------------------------|---------------------------------------------------------|
|            | บาท                                    |                                                         |
| ทุกวัน 🗸 ช | ม. : นาที - ซม. : นาที <b>เพิ่มรอบ</b> |                                                         |
|            |                                        |                                                         |
|            |                                        |                                                         |
|            |                                        |                                                         |
|            | ั<br>ทุกวัน 🗸 ซ                        | บาท<br>บาท<br>ทุกวัน ✔ ฃม. : นาที - ฃม. : นาที เพื่นรอบ |

- O ชื่อกิจกรรม : กำชื่อกิจกรรม
- O ค่าใช้จ่ายต่อคน : กำหนดค่าใช้จ่ายต่อคน
- O ค่าอาหารต่อคน : กำหนดค่าอาหารต่อคน
- o ช่วงเวลาที่เปิดรับ : กำหนดช่วงเวลาที่เปิดรับ และกดปุ่ม
- O หมายเหตุ : กำหนดหมายเหตุที่จะบอกผู้มาเยี่ยมชมสถานที่ท่องเที่ยว

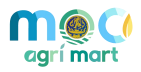

| อมูลที่พิก                            |      |
|---------------------------------------|------|
| [รงแรม                                |      |
| จำนวนโรงแรม                           | แห่ง |
| รองริบจำนวน                           | คน   |
| บ้านพักรับรอง                         |      |
| จำนวนบ้านพิกรับรอง                    | แห่ง |
| รองริบจำนวน                           | คน   |
| [ฮมสเตย์                              |      |
| จำนวนโฮมสเคย์                         | หลัง |
| รองริบจำนวน                           | คน   |
| วมูลสิ่งอ่านวยความสะควก               |      |
| ลานจอดรถ                              |      |
| · · · · · · · · · · · · · · · · · · · | คัน  |

ข้อมูลสิ่งอำนวยความสะดวก : กำหนดข้อมูลสิ่งอำนวยความสะดวก

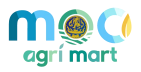

| ข้อมูลสาธารณปโกค           | _                           |
|----------------------------|-----------------------------|
|                            |                             |
| 🔲 สาธารณูปโกค              |                             |
| ระบบขนส่งในแหล่งท่องเที่ยว |                             |
| อื่นๆ                      |                             |
| ระบบกำจัดขยะ               |                             |
| เตาเผาขยะ                  | ฝังกลบขยะ                   |
| รีไซเคิลขยะ                | ศัดแยกขยะ                   |
| อื่นๆ                      |                             |
| ระบบไฟฟ้า                  |                             |
| เครื่องปั่นไฟ              | การไฟฟ้า                    |
| อื่นๆ                      |                             |
| ระบบน้ำใช้                 |                             |
| น้ำบาตาล                   | ระบบน้ำใช้                  |
| แหล่งน้ำธรรมชาติ           | ประปา                       |
| อื่นๆ                      |                             |
| ระบบรักษาความปลอดภัย       |                             |
| กล้อง CCTV                 | ทางออกฉุกเฉิน               |
| ถังดับเพลิง                | เจ้าหน้าที่รักษาความปลอดภัย |
| หน่วยปฐมพยาบาลเบื้องต้น    | หน่วยปฐมพยาบาล              |
| สัญญาณเดือนภัย             | อื่นๆ                       |

ข้อมูลสาธารณูปโภค : กำหนดข้อมูลสาธารณูประโภค

| 4.              | เมื่อก' | รอกข้ | อมูลและ | ตรวจส | ้อบคว′ | ามถู <i>ร</i> | าต้อง | ทั้งห | เมดแ | ล้วให้กดปุ่ม | 1 | 🖉 บันทึกแ | ละส่งพิจ | จารถ | มา | เพื่อบัน | เท็ก |
|-----------------|---------|-------|---------|-------|--------|---------------|-------|-------|------|--------------|---|-----------|----------|------|----|----------|------|
| ข้อมูลและส่งพิจ | จารณา   | 1     |         |       |        |               |       | ,     |      |              |   |           | .1       |      | ע  |          |      |

้<u>หมายเหตุ</u> : หลังจากส่งพิจารณาเรียบร้อยแล้ว เจ้าหน้าที่จะพิจารณาข้อมูลที่ส่ง และเมื่อเสร็จสิ้นการพิจารณาแล้ว ระบบจะแจ้งเตือน (Notification) ไปยัง E-mail และ Mobile Application ของผู้จัดทำข้อมูล